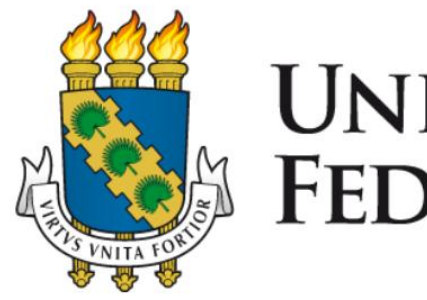

# UNIVERSIDADE FEDERAL DO CEARÁ

# GUIA PARA REALIZAÇÃO DE PESQUISA DE PREÇOS LEI Nº 14.133/2021

1ª Edição 2023

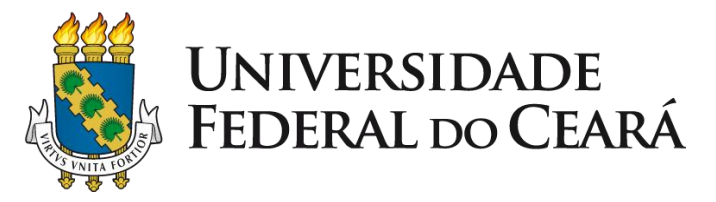

Reitor: Prof. José Cândido Lustosa Bittencourt de Albuquerque Vice-Reitor: Prof. José Glauco Lobo Filho

### PRÓ-REITORIA DE PLANEJAMENTO E ADMINISTRAÇÃO

Pró-Reitor: Prof. Almir Bittencourt da Silva Pró-Reitora Adjunta: Adênia Maria Augusto Guimarães Secretaria Executiva Secretária: Ana Paula da Cruz Holanda Barros Assessoria de Legislação Chefe: Prof. José Adriano Pinto Assessoria Geral Chefe: Luana Claudio Sombra Coordenadoria de Planejamento e Gestão Estratégica Coordenadora: Roberta Queirós Viana Maia Coordenadoria de Programação e Alocação Orçamentário Coordenador: Fabiano Olanda Sales Rocha Coordenadoria de Contratos e Convênios Coordenador: Augusto Cézar Moura de Macedo Coordenadoria de Contabilidade e Finanças Coordenadora: Kécia Maria Mendes Carneiro Coordenadoria de Administração e Patrimônio Coordenador: Marcos Antônio Barbosa de Lima Coordenadoria de Licitação Coordenador: Horácio Luiz de Sousa Imprensa Universitária

Diretor: Joaquim Melo de Albuquerque

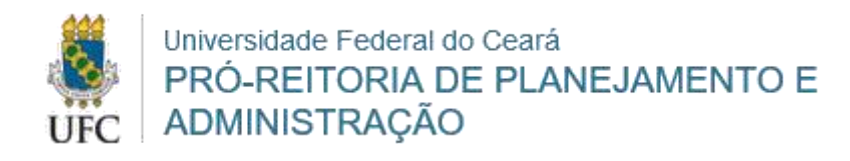

### Guia para realização de

# Pesquisa de Preços

#### **ELABORAÇÃO:**

Janaína Lopes da Costa Lina Costa Joca Rógera Almeida Paula Carneiro

#### **REVISÃO:**

Adênia Maria Augusto Guimarães Luana Claudio Sombra

#### APROVAÇÃO:

Prof. Almir Bittencourt da Silva

1ª Edição | Lei 14.133/2021 Versão 1.2 Abril / 2023

| 1. INTRODUÇÃO5                                                                                                    |
|----------------------------------------------------------------------------------------------------|
| 1.1. Importância da pesquisa de preços5                                                                                                    |
| 1.2. Fundamentação Legal 5                                                                                                    |
| 2. ELABORAÇÃO DA PESQUISA DE PREÇOS6                                                                                                    |
| 2.1. Parâmetros de pesquisa7                                                                                                    |
| 2.2. Metodologia para obtenção do preço estimado9                                                                                                |
| 3. PROCEDIMENTOS PARA REALIZAÇÃO DA PESQUISA13                                                                                                   |
| 3.1. Sistemas Oficiais de Governo13                                                                                                    |
| 3.2. Contratações similares feitas pela Administração Pública                                                                                    |
| 3.3. Dados de pesquisa publicada em mídia especializada, de tabela de referência e de sítios<br>eletrônicos especializados ou de domínio amplo33 |
| 3.4. Pesquisa com fornecedores                                                                                                    |
| 3.5. Banco de Preços                                                                                                    |
| 4. REGRAS ESPECÍFICAS                                                                                                    |
| 4.1. Contratação direta (IN SEGES/ME nº 65/2021, art. 7º)                                                                                        |
| 4.2. Contratações de itens de Tecnologia da Informação e Comunicação − TIC (IN SEGES/ME nº<br>65/2021, art. 8º)                                  |
| 5. PRINCIPAIS EQUÍVOCOS NA REALIZAÇÃO DA PESQUISA DE PREÇOS                                                                                      |
| 6. FONTES                                                                                                    |
| 7. ATUALIZAÇÕES DO GUIA                                                                                                    |

### SUMÁRIO

#### 1. INTRODUÇÃO

#### 1.1. Importância da pesquisa de preços

A **pesquisa de preço** é um dos elementos-chaves do processo de contratação pública e tem como principais objetivos estimar o valor de mercado do objeto a ser contratado e verificar a existência de recursos suficientes para cobrir as despesas decorrentes da contratação.

A não realização da pesquisa de preços pode trazer inúmeros prejuízos à Administração. O Tribunal de Contas da União (TCU), no Acórdão nº 769/2013-Plenário, destaca que a ausência da pesquisa de preço e da estimativa da demanda pode implicar na contratação de serviço com valor superior aos praticados pelo mercado, desrespeitando o princípio da economicidade, além de frustrar o caráter competitivo do certame, considerando que a falta dessas informações prejudica a transparência e dificulta a formulação das propostas pelos licitantes.

Destaca-se que **a pesquisa de preços deve ser realizada em todos os processos de contratação**, incluindo os casos de contratação direta e de adesão à ata de registro de preço.

#### 1.2. Fundamentação Legal

Com a publicação da nova Lei de Licitações e Contratos Administrativos, Lei nº 14.133, de 1º de abril de 2021, bem como da Instrução Normativa SEGES/ME nº 65, de 07 de julho de 2021, que dispõe sobre os procedimentos para a realização de pesquisa de preços para aquisição de bens e contratação de serviços em geral, faz-se necessária uma revisão dos procedimentos para a realização de pesquisa de preços, visando garantir que sejam retratadas todas as alterações trazidas pela nova legislação sobre o assunto.

Assim, este guia foi elaborado de forma a orientar a realização da pesquisa de preços, possibilitando o desenvolvimento de mecanismos que confiram maior efetividade à instrução dos processos de compras e contratações da UFC.

Destaca-se que o disposto neste guia **não se aplica às contratações de obras e serviços de engenharia** de que trata o Decreto nº 7.983, de 8 de abril de 2013.

#### 2. ELABORAÇÃO DA PESQUISA DE PREÇOS

O **preço estimado** é obtido a partir da aplicação de método matemático em uma série de preços coletados, desconsiderando-se os valores inexequíveis, os inconsistentes e aqueles excessivamente elevados.

Sempre que possível, devem ser observadas as condições comerciais praticadas, a potencial economia de escala e as peculiaridades do local de execução do objeto.

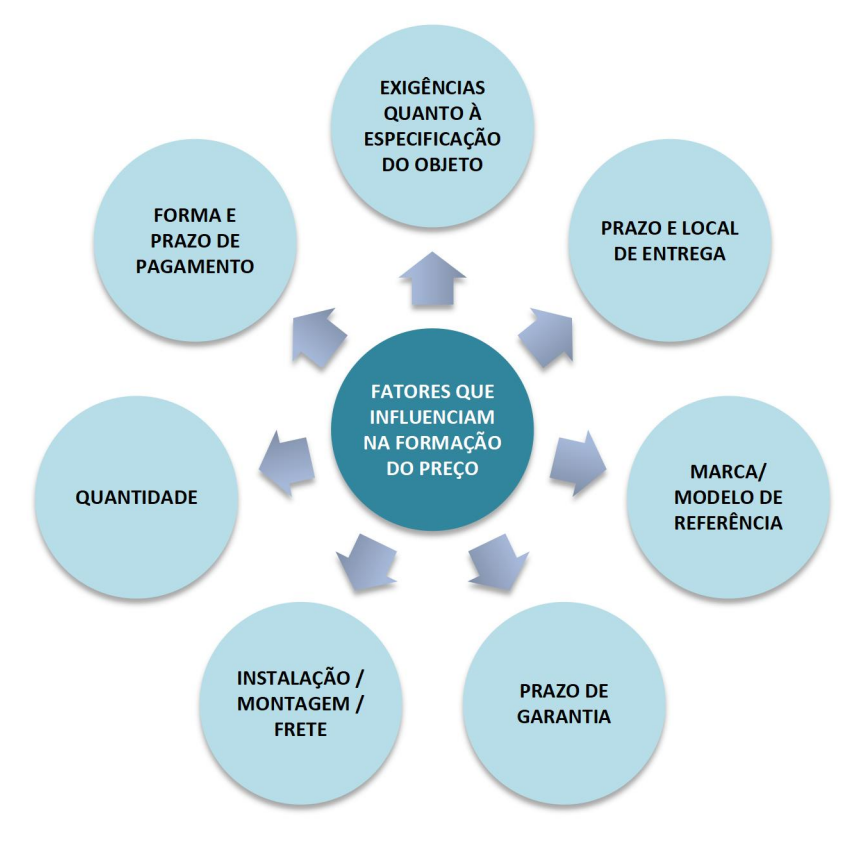

Figura 1 - Principais fatores que podem influenciar o preço

Fonte: Elaborado com base na IN nº 65/2021.

Conforme especificado na IN SEGES/ME nº 65/2021, o documento que materializa a pesquisa de preços deve conter, no mínimo, as seguintes informações:

- a) descrição do objeto a ser contratado, observando os critérios de fornecimento do produto ou serviço, de forma a prever condições específicas que possam impactar no valor da contratação;
- b) identificação do(s) agente(s) responsável(is) pela pesquisa ou, se for o caso, da equipe de planejamento;
- c) caracterização das fontes consultadas;
- d) série de preços coletados;
- e) método estatístico aplicado para a definição do valor estimado;

- f) justificativas para a metodologia utilizada, em especial para a desconsideração de valores inconsistentes, inexequíveis ou excessivamente elevados, se aplicável;
- g) memória de cálculo do valor estimado e documentos que lhe dão suporte; e
- h) justificativa da escolha dos fornecedores, no caso da pesquisa direta com fornecedores.

Para atender às exigências do art. 3º da IN SEGES/ME nº 65/2021, a <u>PROPLAD</u> disponibiliza os documentos **PROPLAD001 – Termo de Responsabilidade Sobre Pesquisa de Preços - L14133/21** e **PROPLAD051 - Quadro Comparativo de Pesquisa de Preços - L14133/21**, que após preenchidos, deverão ser incluídos nos processos de compras e contratações.

#### 2.1. Parâmetros de pesquisa

Conforme o art. 5º da IN SEGES/ME nº 65/2021, a pesquisa de preços para a aquisição de bens e contratação de serviços em geral deve ser realizada mediante a utilização dos seguintes parâmetros, empregados de forma combinada ou não, devendo-se priorizar os parâmetros I e II:

Figura 2 - Parâmetros para realização da pesquisa de preços

| l. Sistemas Oficiais de Governo (Exemplos: Painel de Preços ou Banco de Preços em Saúde)                                                                                                    |
|----------------------------------------------------------------------------------------------------|
| <ul> <li>Composição de custos unitários menores ou iguais à mediana do item correspondente nos sistemas<br/>oficiais de governo, como Painel de Preços, Pesquisa de Preços ou banco de preços em saúde;</li> </ul>                                                                                                    |
| •Observar indice de atualização de preços correspondentes.                                                                                                    |
| II. Contratações similares feitas pela Administração Pública                                                                                                    |
| <ul> <li>Contratações similares feitas pela Administração Pública, em execução ou concluídas no período de 1<br/>(um) ano anterior à data de pesquisa de preços, inclusive mediante sistema de registro de preços;</li> <li>Observar índice de atualização de preços correspondentes.</li> </ul>                                                                                                    |
| III. Mídia especializada, tabela de referência, sítios eletrônicos                                                                                                    |
| <ul> <li>Dados de pesquisa publicada em mídia especializada, de tabela de referência formalmente aprovada<br/>pelo Poder Executivo federal e de sítios eletrônciso especializados ou de domínio amplo, desde que<br/>atualizados no momento da pesquisa e compreendidos no intervalo de até 6 (seis) meses de<br/>antecedência da data de divulgação do edital, contendo a data e a hora de acesso.</li> </ul> |
| IV. Pesquisa direta com fornecedores                                                                                                    |
| <ul> <li>Mínimo de 3 (três) fornecedores, mediante solicitação formal de cotação, por meio de ofício ou e-<br/>mail;</li> <li>Justificativa da escolha dos fornecedores:</li> </ul>                                                                                                    |
| •Orçamentos com até 6 (seis) meses de antecedência da data de divulgação do edital.                                                                                                    |
| V. Base nacional de notas fiscais eletrônicas                                                                                                    |
| •Data das notas fiscais compreendidas no período de até 1 (um) ano anterior à data de divulgação do edital;                                                                                                    |

•Pendente de divulgação de Caderno de Logística pela SEGES/SGD/ME.

Fonte: Elaborado com base na IN nº 65/2021.

O cálculo do preço estimado deve incidir sobre um conjunto de três ou mais preços, oriundos de um ou mais dos parâmetros previstos, admitindo-se, excepcionalmente, a determinação de preço estimado com base em menos de três preços, desde que devidamente justificada nos autos pelo gestor responsável e aprovado pela autoridade superior do setor demandante (IN SEGES/ME nº 65/2021, art. 6º, *caput* e § 5º).

Conforme jurisprudência do TCU, a pesquisa de preços deve ser realizada **da maneira mais ampla possível**, formando uma "cesta de preços", obtida preferencialmente junto aos órgãos da Administração Pública e, **de forma complementar**, junto às demais fontes.

**ATENÇÃO**: Caso não seja possível obter, no mínimo, 3 (três) preços válidos praticados pela Administração Pública (critérios I e II), a justificativa deverá ser comprovada e apresentada nos autos do processo de contratação.

#### 2.1.1. Prazo de validade da pesquisa

Para atendimento dos prazos de validade das pesquisas definidos na IN SEGES/ME nº 65/2021, e tendo em vista os trâmites necessários até a publicação do edital, a PROPLAD estabeleceu que a pesquisa de preços deverá atender os seguintes prazos:

| PARÂMETRO                                                                                                    | PRAZO ESTABELECIDO PELA<br>IN SEGES/ME Nº 65/2021:                                    | PRAZO ADOTADO PELA<br>PROPLAD:                                                                                                   |
|----------------------------------------------------------------------------------------------------|---------------------------------------------------------------------------------------|----------------------------------------------------------------------------------------------------|
| Ferramenta de Pesquisa de Preços<br>do Sistema de Compras do<br>Governo Federal, Painel de Preços<br>ou Banco de Preços em Saúde                                                                        | N/A                                                                                   | Até 9 (nove) meses de antecedência<br>da data de envio para a análise da<br>instrução processual pela<br>AGE/PROPLAD             |
| Contratações similares feitas pela<br>Administração Pública                                                                                                    | Até 1 (um) ano anterior à data<br>de pesquisa de preços                               | Até 9 (nove) meses de antecedência<br>da data de envio para a análise da<br>instrução processual pela<br>AGE/PROPLAD             |
| Dados de pesquisa publicada em<br>mídia especializada, de tabela de<br>referência formalmente aprovada<br>pelo Poder Executivo Federal e de<br>sítios eletrônicos especializados ou<br>de domínio amplo | Intervalo de até 6 (seis) meses<br>de antecedência da data de<br>divulgação do edital | Até 3 (três) meses de antecedência<br>da data de envio do processo para a<br>análise da instrução processual pela<br>AGE/PROPLAD |
| Pesquisa direta com fornecedores                                                                                                    | Até 6 (seis) meses de<br>antecedência da data de<br>divulgação do edital              | Até 3 (três) meses de antecedência<br>da data de envio do processo para a<br>análise da instrução processual pela<br>AGE/PROPLAD |
| Pesquisa na base nacional de notas<br>fiscais eletrônica (PENDENTE DE<br>REGULAMENTAÇÃO)                                                                                                    | Até 1 (um) ano anterior à data<br>de divulgação do edital                             | Até 9 (nove) meses de antecedência<br>da data de envio para a análise da<br>instrução processual pela<br>AGE/PROPLAD             |

Tabela 1 - Prazo de validade das cotações

Fonte: Elaborado com base na IN SEGES/ME nº 65/2021

ATENÇÃO: As pesquisas realizadas por meio do sistema de pesquisa de preços, painel de

preços ou banco de preços em saúde, e de contratações similares feitas pela Administração Pública, com prazo superior a 1 (um) ano da data do envio do processo à PROPLAD para análise da instrução processual, deverão ter seus valores atualizados por meio da aplicação do Índice Nacional de Preços ao Consumidor Amplo (IPCA).

A atualização pode ser realizada por meio da <u>calculadora do cidadão</u>, disponível no site do Banco Central do Brasil; ou diretamente no sistema de Pesquisa de Preços.

#### 2.2. Metodologia para obtenção do preço estimado

Para a obtenção do preço estimado, poderão ser utilizados os seguintes métodos (IN SEGES/ME nº 65/2021, art. 6º):

- a) Média,
- b) Mediana; ou
- c) Menor dos valores obtidos na pesquisa de preços.

| MÉTODO      | DEFINIÇÃO                                                                                                    | QUANDO USAR (SUGESTÃO)                                                                                                    |
|-------------|----------------------------------------------------------------------------------------------------|----------------------------------------------------------------------------------------------------|
| Média       | Refere-se a soma de todos os preços<br>coletados dividida pela quantidade de<br>preços coletados:<br>Média = $\frac{\sum \text{preços coletados}}{n^{\circ} \text{ preços coletados}}$ | Nos casos em que os dados da pesquisa sejam<br>apresentados de forma <b>mais homogênea e com</b><br><b>maior número de observações</b> , pois seu valor<br>computa todos os preços coletados.     |
| Mediana     | Indica o valor que está exatamente no<br>meio (valor central) de um conjunto de<br>dados ordenados.                                                                                    | Nos casos em que os dados da pesquisa sejam<br>apresentados de forma mais heterogênea e<br>com menor número de observações, por ser<br>menos influenciada por valores discrepantes<br>(outliers). |
| Menor preço | Indica o menor valor dentre os preços<br>coletados.                                                                                                    | Quando se tratar de bens ou serviços prestados<br>por poucas empresas em <b>ambiente de baixa</b><br><b>competição econômica e de estabilidade nos</b><br><b>preços.</b>                          |

#### Tabela 2 - Métodos para obtenção do preço estimado

Fonte: Elaboração própria.

**ATENÇÃO:** Nos casos de preços obtidos exclusivamente por meio de sistemas oficiais de governo, o valor não poderá ser superior à mediana do item consultado.

Outros critérios ou métodos podem ser utilizados, desde que devidamente justificados nos autos pelo gestor responsável e aprovados pela autoridade superior da unidade demandante. Um exemplo é a utilização da "média saneada", que será vista em tópico a seguir.

#### 2.2.1. Análise crítica dos preços coletados

Os preços coletados devem ser analisados de forma crítica, em especial, quando houver grande variação entre os valores apresentados, de forma a desconsiderar os valores inexequíveis, os inconsistentes e os excessivamente elevados, por meio de critérios fundamentados e descritos no processo administrativo (IN SEGES/ME nº 65/2021, art. 6º, *caput*, §§ 3º e 4º).

2.2.1.1. Preços inexequíveis ou excessivamente elevados

Os critérios e parâmetros para se considerar um valor inexequível ou excessivamente elevado são definidos a partir dos próprios preços encontrados na pesquisa e da ordenação numérica na qual se busque excluir aqueles que mais se destoam dos demais preços pesquisados.

O § 4º do art. 59 da Lei nº 14.133/2021 estabelece que no caso de obras e serviços de engenharia serão consideradas inexequíveis as propostas cujos valores forem inferiores a 75% (setenta e cinco por cento) do valor orçado pela Administração. Fazendo uma integração da norma, pode-se estender esse entendimento para se verificar a inexequibilidade de um valor em uma pesquisa de preços, sendo suficiente compará-lo à média dos demais valores. Assim, se o resultado for inferior a 75%, o valor pode ser considerado inexequível. Ressalta-se que os valores registrados em atas de registro de preço e contratos firmados com o poder público que se enquadrarem nesta situação não deverão ser considerados inexequíveis, uma vez que tendo sido executados pela administração ou previamente avaliados no processo de licitação, já tiveram sua exequibilidade demonstrada (STJ, 2021, p. 28).

No que tange aos preços excessivamente elevados, pode-se aplicar raciocínio análogo. Assim, sempre que o valor for superior a 25% da média dos demais preços, a Administração poderá considerá-lo excessivamente elevado (STJ, 2021, p. 29).

A metodologia acima é apenas exemplificativa e deve ser avaliada conforme o caso concreto. A Administração pode utilizar outros métodos de aferição técnica, desde que os critérios e parâmetros estejam definidos no processo de contratação.

2.2.1.2. Coeficiente de Variação (STJ, 2021)

O coeficiente de variação (CV) é uma medida de dispersão que fornece a oscilação dos dados obtidos em relação à média, e pode ser utilizado para definir quando usar a média ou a mediana para obtenção do preço estimado. É calculado como a razão entre o Desvio Padrão (Dp) e a Média (M) de um conjunto de dados ou "amostra":

$$CV = \frac{Dp}{M} \times 100$$
, onde:

$$Dp = \sqrt{\frac{\sum_{i=1}^{n} (x_i - M)^2}{n}}$$
 e  $M = \frac{x_1 + x_2 + ... + x_n}{n}$ , considerando-set

Dp: Desvio padrão;

x<sub>i</sub>: valor qualquer no conjunto de dados na posição i (1, 2, 3, ...);

M: média aritmética dos dados do conjunto;

n: quantidade total dos dados do conjunto.

Quanto menor o CV, mais homogênea a amostra. Em geral, um coeficiente de variação menor que 25% indica razoável homogeneidade:

Quando CV  $\leq 25\%$ , amostra homogênea. Quando CV > 25%, amostra heterogênea.

Assim, quando o CV apresentar percentual igual ou inferior a 25%, indica-se a média como critério de definição do valor de mercado. Se for superior a 25%, o CV indica a presença de valores extremos afetando a média, recomendando-se, então, o uso da mediana como critério de definição do preço médio.

2.2.1.3. Média saneada (STJ, 2021)

A média saneada consiste em realizar uma avaliação crítica dos preços obtidos na pesquisa, a fim de descartar valores que apresentem grandes variações em relação aos demais.

Para definir a média saneada, a amostra deve conter valores razoavelmente homogêneos. Usando o Coeficiente de Variação como parâmetro de homogeneidade, pode-se eliminar os extremos inferiores e superiores, de forma a obter um CV menor que 25%.

Para delimitar os valores extremos, calcula-se a média mais (+) o desvio padrão (limite superior), e a média menos (-) o desvio padrão (limite inferior). O que estiver fora dessa faixa deve ser eliminado.

Limite Superior (LS) = M + DpLimite Inferior (LI) = M - Dp

Quanto maior o desvio padrão, maior a dispersão e mais afastados da média estarão os eventos extremos.

Exemplo: (R\$ 5,00; R\$ 9,00; R\$ 13,00; R\$ 14,50; R\$ 14,50; R\$ 15,00)

Nota-se que o primeiro preço se distancia de maneira considerável do restante dos valores da amostra. No entanto, esse valor não pode ser eliminado aleatoriamente, pois é necessário um critério objetivo para definir quais valores poderão ser excluídos. Assim, deve-se calcular o CV e os limites inferior e superior da amostra.

| ITENS              | AMOSTRA 1 | AMOSTRA 2 |
|--------------------|-----------|-----------|
| 1                  | R\$ 5,00  | excluído  |
| 2                  | R\$ 9,00  | R\$ 9,00  |
| 3                  | R\$ 13,00 | R\$ 13,00 |
| 4                  | R\$ 14,00 | R\$ 14,00 |
| 5                  | R\$ 14,50 | R\$ 14,50 |
| 6                  | R\$ 15,00 | R\$ 15,00 |
| Desvio Padrão (Dp) | 3,95      | 2,41      |
| Média (M)          | 11,75     | 13,10     |

| Coeficiente de Variação (CV) | 33,59 | 18,38 |
|------------------------------|-------|-------|
| Limite Superior (LS)         | 15,70 |       |
| Limite Inferior (LI)         | 7,80  |       |

Fonte: Elaboração própria. Os cálculos foram realizados por meio de planilha eletrônica (WPS Office).

No exemplo acima, o CV da amostra 1 ficou acima de 25%, caracterizando a amostra como heterogênea. Ao se definir os limites inferior e superior, foi possível eliminar o valor discrepante e calcular um novo valor de CV (amostra 2). Como o novo coeficiente de variação ficou abaixo de 25%, pode-se considerar a amostra homogênea. Assim, o preço de referência, baseado na média saneada foi calculado em R\$ 13,10.

A média saneada é indicada para um tratamento estatístico mais robusto dos dados coletados. Para os casos mais simples, quando o risco da compra não é significativo, pode-se adotar a média, a mediana ou o menor preço como método para a definição do preço de referência.

#### 3. PROCEDIMENTOS PARA REALIZAÇÃO DA PESQUISA

Esse tópico aborda, de forma mais detalhada, os procedimentos para a realização de pesquisa com base nos parâmetros estabelecidos no art. 5º da IN SEGES/ME nº 65/2021, e para a utilização do Banco de Preços.

#### 3.1. Sistemas Oficiais de Governo

#### 3.1.1. Nova Ferramenta de Pesquisa de Preços do Sistema de Compras do Governo Federal

A Secretaria de Gestão do Ministério da Economia (SEGES/ME) disponibilizou uma nova ferramenta de Pesquisa de Preços, no Sistema de Compras do Governo Federal.

Para acessar a nova ferramenta não é preciso cadastrar perfil específico, basta acessar o Sistema de Compras, por meio do Portal de Compras do Governo Federal, disponível no endereço: <u>https://www.gov.br/compras/pt-br</u>, e fazer *login* com usuário (CPF) e senha do Siasg<sup>1</sup>.

| $\leftarrow \rightarrow$ C @            | O A # https://www.gov.br/compras/pt-br                 |                                                    |                                                             | ☆                                | ල ± 🐠 හු ≡                         |
|-----------------------------------------|--------------------------------------------------------|----------------------------------------------------|-------------------------------------------------------------|----------------------------------|------------------------------------|
| 🍯 Introdução 🛛 😁 Qual a diferença entre | 🗙 Quando é cabivel o re 🔷 Obter o Certificado Na 🔋 Lei | vº 8.666/93. Prorro 🗴 Superintendéncia de T 🤨 Lanç | amento do Módu 💊 Modelos Padronizado 🧿 RI UFPE: Uma análise | PEDIDO DE RESCISÃO SE Execução : | do contrato 🛛 🔅 🗋 Outros favoritos |
|                                         | govbr                                                  | Órgãos do Governo Acesso à Infor                   | mação Legislação Acessibilidade 🛛 🚺 📤 Entr                  | ar com o gov.br                  |                                    |
|                                         | ■ Portal de Compras                                    | do Governo Federal                                 | O que você procura?                                         | Q                                |                                    |
|                                         | 🍐 Serviços ma                                          | is acessados do govbr 🗸 🗸                          | 🚖 Serviços em destaque do govbr 😒                           |                                  |                                    |
| Fornesedor                              | Agente Público                                         | 288 cidadão.                                       | Ą                                                           |                                  | Acesso ao Sistema                  |
|                                         |                                                        | 111151154                                          | TEAL AND AND                                                |                                  | govbr                              |

Figura 3 - Acesso ao Sistema de Compras

Fonte: https://www.gov.br/compras/pt-br

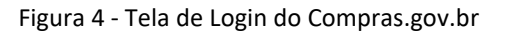

| Compras.gov.br                                                                                                    | Perguntas Piequentes - Posso Ajudar? -   🗰                         |
|----------------------------------------------------------------------------------------------------|--------------------------------------------------------------------|
| Bem-vindo ao Compras.gov.br!                                                                                                    | Acesse sua Conta<br>Selecione o perfil desejado.                   |
| Estamos de cara nova, reunindo esforços para fornecer uma nova experiência aos nossos usuários<br>Proencha as informações ao lado para entrar no sistema. Não tem acesso ao sistema? Clíque na<br>reaso fluente na Gradotas | Servecedor Brasileiro                                              |
| ÚLTIMAS NOTÍCIAS                                                                                                    | Somecedor Estrangeiro                                              |
| Secretaria de Gestão e inovação reformula a página de legislações do Portal<br>Compras govbr                                                                                                    | 🛓 Governo 🔨                                                        |
| Nova pagina facilita o acesso a regulamentação da Lei nº 14133<br>Pusicado em 1J/04/2023                                                                                                    | CPF Informe seu CPF                                                |
| Catálogo Eletrônico de Padronização                                                                                                    | Senha                                                              |
| Catalogo Eletrônico de Padronização disponibiliza o Termo de Referência. Edital e Termo de Contrato para<br>aquisição de água mineral natural, sem gás, pregão eletrônico.                                                  | Informe sua senha 💿                                                |
| Publicado em 06/04/2023                                                                                                    | Alterar senha de acesso                                            |
| Todas as Noticias                                                                                                    | Entrar                                                             |
|                                                                                                    | Deseja se cadastrar? Verifique o guia para adesão ao Compras govbr |

Fonte: https://www.comprasnet.gov.br/seguro/loginPortalUASG.asp

<sup>&</sup>lt;sup>1</sup> Caso ainda não seja cadastrado no Siasg, solicitar o cadastro à Coordenadoria de Administração e Patrimônio (CAP), por meio do processo SEI: Administração Geral: Cadastro/Alteração de Usuário (SIAFI, SIASG, SICONV) e preencher o formulário PROPLAD030 – Cadastro de Usuário no SIASG, indicando o perfil FASEINT1.

A ferramenta de pesquisa de preços pode ser acessada de duas formas: pelo *menu* localizado no canto superior direito da tela (figura 5), ou pelo acesso rápido, localizado na parte inferior da área de trabalho (figura 6).

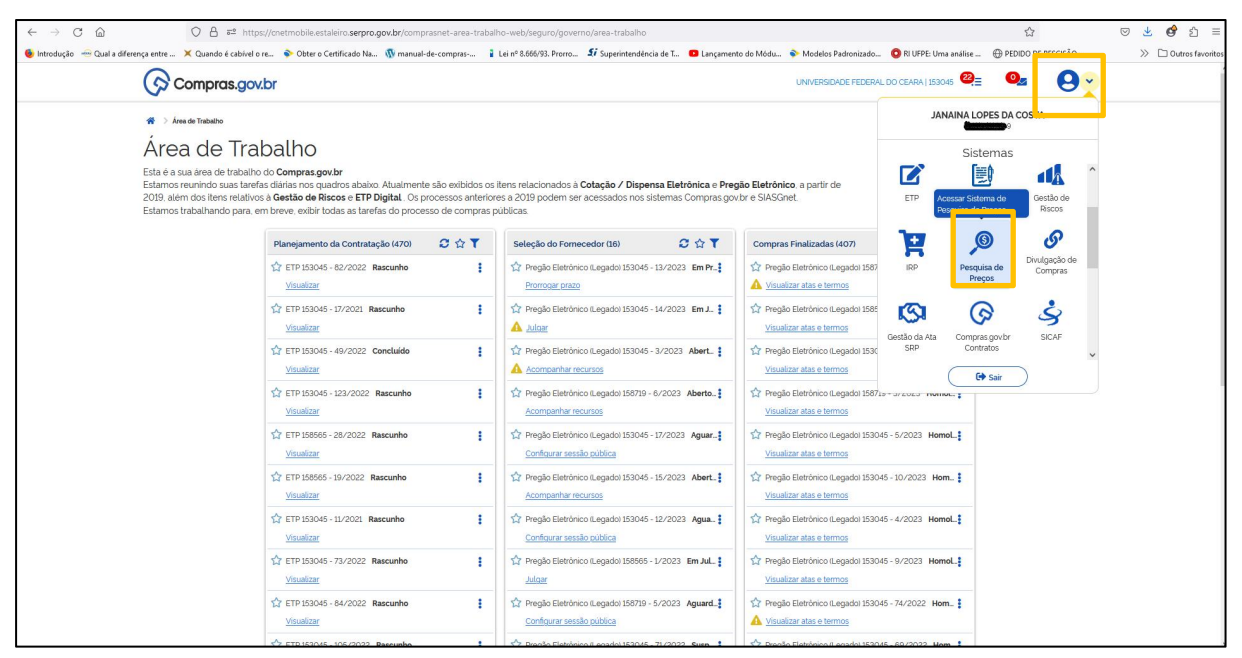

Figura 5 - Área de Trabalho: Acesso menu

Fonte: <u>https://cnetmobile.estaleiro.serpro.gov.br/comprasnet-area-trabalho-web/seguro/governo/area-</u>trabalho

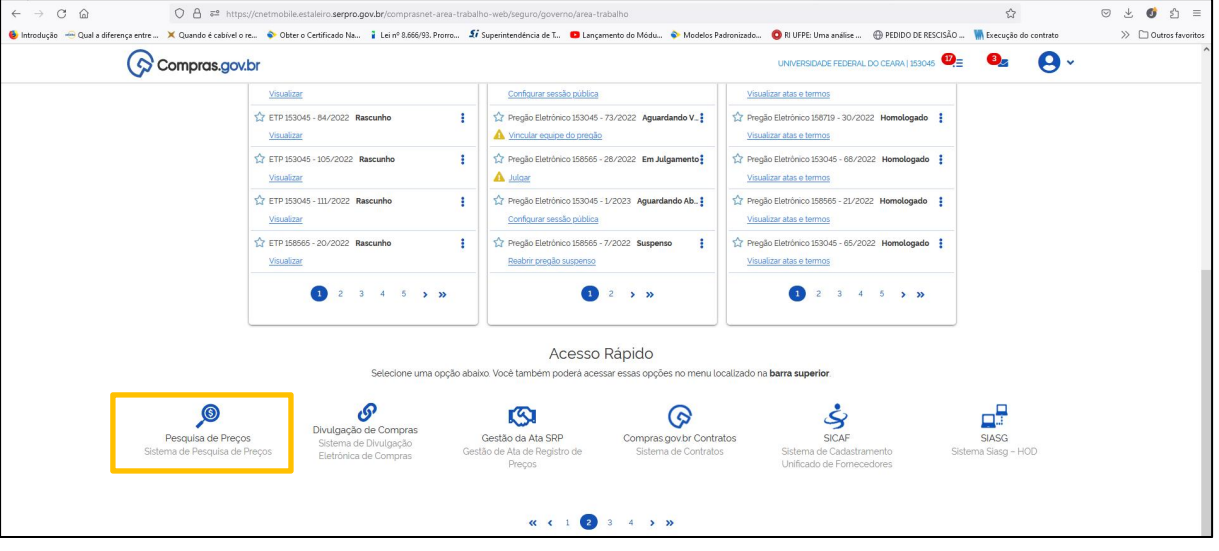

#### Figura 6 - Área de Trabalho: Acesso rápido

Fonte: <u>https://cnetmobile.estaleiro.serpro.gov.br/comprasnet-area-trabalho-web/seguro/governo/area-trabalho</u>

Ao clicar no ícone de Pesquisa de Preços, o sistema abrirá uma nova tela com a ferramenta Pesquisa de Preços (figura 7), na qual o usuário poderá fazer, acompanhar ou exportar suas cotações.

| co estaleiro serpro gov br/pesquisa-precos-fri<br>htere o Centificado Na. 2 La nº 8.656/93. Premo<br>ros.gov.br<br>a de Preços<br>sa de Preços<br>anhe e exporte suas cotações. | frontend/pesquisa                                                                                                    | D Lançamento do Módu                                                                                                    | Modelos Padronizado                                                                                                    | RI UFPE: Uma análise (     UNIVERSIDADE FEDERAL D                                                                                                    | PEDIDO DE RESCISÃO  CEARA   193045 O CEARA   193045 O | ?                                                                                                    |
|----------------------------------------------------------------------------------------------------|----------------------------------------------------------------------------------------------------|----------------------------------------------------------------------------------------------------|----------------------------------------------------------------------------------------------------|----------------------------------------------------------------------------------------------------|----------------------------------------------------------------------------------------------------|----------------------------------------------------------------------------------------------------|
| Iter o Centificado Na. La inf 8.666/93. Premo.<br>ras.gov.br<br>a de Preços<br>sa de Preços<br>panhe e exporte suas cotações.                                                   | <i>Si</i> Superintendéncia de L. 1                                                                                                | Lançamento do Módu                                                                                                    | Modelos Padronizado                                                                                                    | RI UFPE: Uma analise     UNIVERSIDADE FEDERAL D                                                                                                    | PEDIDO DE RESCISÃO  LE RECeução O CEARA   153045 O CEARA   153045 Audizado em 05/02/2023 Nova Pesquisa                                                                                                    | io do contrato                                                                                                    |
| ras.gov.br<br>a de Preços<br>sa de Preços<br>anhe e exporte suas cotações.                                                                                                    |                                                                                                    |                                                                                                    |                                                                                                    | UNIVERSIDADE FEDERAL D                                                                                                    | O CEARA   153045                                                                                                    |                                                                                                    |
| a de Preços<br>sa de Preços<br>panhe e exporte suas cotações.                                                                                                    |                                                                                                    |                                                                                                    |                                                                                                    | [                                                                                                    | Atualizado em 05/02/2023                                                                                                    |                                                                                                    |
| sa de Preços<br>panhe e exporte suas cotações.                                                                                                    |                                                                                                    |                                                                                                    |                                                                                                    |                                                                                                    | Nova Pesquisa                                                                                                    |                                                                                                    |
|                                                                                                    |                                                                                                    |                                                                                                    |                                                                                                    |                                                                                                    |                                                                                                    |                                                                                                    |
| er pesquisado                                                                                                    |                                                                                                    |                                                                                                    |                                                                                                    |                                                                                                    |                                                                                                    |                                                                                                    |
| e pelo termo desejado, a partir de 3 caracte                                                                                                    | eres                                                                                                    |                                                                                                    |                                                                                                    | ۹                                                                                                    | T                                                                                                    |                                                                                                    |
| Pesquisas da minha UAS<br>Titulo ți UASG ți<br>M                                                                                                    | SG Lixeira<br>Criada em †↓<br>4ostrando 0 a 0 de 0 registros                                                                      | Atualização †1<br><<< 1 >                                                                                                    | ↓ Status ↑↓<br>>> 10 ♥                                                                                                    | Quantidade †↓                                                                                                    | Ações                                                                                                    |                                                                                                    |
| ciais<br>D C O                                                                                                    |                                                                                                    |                                                                                                    |                                                                                                    | Acceso à<br>Informação                                                                                                    | MINISTÉRIO DA CO                                                                                                    |                                                                                                    |
|                                                                                                    | er pesquisado<br>e pelo termo desejada a partir de 3 coract<br>guisas Pesquisas da minha UA<br>Tritulo 11 UASG 11<br>, ,<br>CIAIS | r pesquisado  pelo termo desejodo. a partir de 3 caracteres  quisas Pesquisas da minha UASG Lixeira  Titulo 11 UASG 11 Criada em 11 Mostrando 0 a 0 de 0 registros  LIXIS  I III IIIIIIIIIIIIIIIIIIIIIIIIIIII | er pesquisado<br>e pelo termo desejado. a partir de 3 caracteres<br>quisas Pesquisas da minha UASG Lixeira<br>Titulo 11 UASG 11 Criada em 11 Atualização 1<br>Mostrando 0 a 0 de 0 registros << 1 ><br>Mostrando 0 a 0 de 0 registros << 1 > | er pesquisado<br>e pelo termo desejodo. a partir de 3 caracteres:<br>utisas Pesquisas da minha UASG Lixeira<br>Titulo 11 UASG 11 Criada em 11 Atualização 11 Status 11<br>Mostrando 0 a 0 de 0 registros << 1 > >> 10 ~ | er pesquisado<br>epelo termo desejodo a partir de 3 caracteres                                                                                                    | er pesquisado<br>espeio termo desejado: a partir de 3 caracteres<br>utisas Pesquisas da minha UASG Lixeira<br>Titulo ț↓ UASG ț↓ Criada em ț↓ Atualização ț↓ Status ț↓ Quantidade ț↓ Ações<br>Mestrando 0 a 0 de 0 registros << ( ) > » 10 •<br>EXAS<br>STATUR DE CONSCIPCIONE<br>*********************************** |

Figura 7 - Página Inicial - Pesquisa de Preços

Fonte: <u>https://pesqpreco.estaleiro.serpro.gov.br/pesquisa-precos-frontend/pesquisa</u>

Para iniciar uma cotação, basta clicar no ícone Nova Pesquisa

**EXEMPLO:** Pesquisa de preços para a aquisição de instrumentos musicais.

O exemplo de pesquisa a seguir pode ser acompanhado no canal do Youtube do Ministério da Gestão e da Inovação: <u>https://www.youtube.com/watch?v=5warodQCBPI</u>.

.

#### 1. Preencher informações básicas (título e observações).

| ← → C @ O A https://pe                                         | sqpreco.estalein | .serpro.gov.br/pesquisa-precos-frontend/r         | nanter-cotacao-basica/8804                    |                                                                     | ☆                      | © 🔮 ≙ ≡                            |
|----------------------------------------------------------------|------------------|---------------------------------------------------|-----------------------------------------------|---------------------------------------------------------------------|------------------------|------------------------------------|
| 💩 Introdução 🛛 🛥 Qual a diferença entre 🗙 Quando é cabivel o r | re 💊 Obter o     | Certificado Na 🐧 manual-de-compras                | Lei nº 8.666/93. Prorro 🕻 Superintendência de | T 💶 Lançamento do Módu 💊 Modelos Padronizado 🧿 RI UFPE: Uma análise | . 💮 PEDIDO DE RESCISÃO | >> 🗋 Outros favoritos              |
| ବ୍                                                             | compras.g        | ov.br                                             |                                               | UNIVERSIDADE FEDERAL DO CEARA   153045                              | •                      | Í                                  |
| Pesquisa de Preços<br>Rascunho                                 | *                | Pesquisa de Preços > Pesquis     Informações Bási | sa de Preços Nº 12/2023<br>CAS                | Fritiario por                                                       |                        | Atualizado em 19/04/2023<br>Voltar |
| 8 B B Y                                                        |                  | 12/2023                                           | 153045                                        | JANAINA LOPES DA COSTA                                              |                        |                                    |
| Informações Basicas                                            | ,                | Titulo *<br>Pesquisa instrumentos mus             | icais                                         |                                                                     | c                      | aracteres restantes: 50            |
| Nota Técnica                                                   | •                | Observações                                       | ira da Bragad                                 |                                                                     | C                      | aracteres restantes: 461           |
| Resumo                                                         | *),              |                                                   |                                               |                                                                     |                        |                                    |
|                                                                |                  |                                                   |                                               |                                                                     |                        |                                    |

Figura 8 - Informações básicas

2. Para incluir um item na pesquisa, clicar em Adicionar Item (figura 9). O sistema vai abrir uma janela para a realização de busca no Catálogo do Compras.gov.br (figura 10).

| Iters Catalitade Na () manual-de-compans<br>Is.gov.br<br>() Pesquisa de Preços > Pesq<br>Itens (Materiais c<br>Numero da pesquisas | i Lei nº 8.666/93. Promo ≸<br>aisa de Preços № 12/2023 > 1<br>DU Serviços) | Superintendéncia de T C                                                                                                    | Lançamento do Módu 4                                                                                                    | Modelos Padronizado                                                                                                    | RI UFPE Uma andlise                                                                                                    | PEDIDO DE RESCISÃO                                                                                                    | Atualizado em 19/04/2023                                                                                                    |
|----------------------------------------------------------------------------------------------------|----------------------------------------------------------------------------|----------------------------------------------------------------------------------------------------|----------------------------------------------------------------------------------------------------|----------------------------------------------------------------------------------------------------|----------------------------------------------------------------------------------------------------|----------------------------------------------------------------------------------------------------|----------------------------------------------------------------------------------------------------|
| A > Pesquisa de Preços > Pesqu     Itens (Materiais c     Número da pesquisas                                                      | aisa de Preços № 12/2023 > 1<br>DU Serviços)                               | tens                                                                                                    |                                                                                                    |                                                                                                    | e                                                                                                    | v                                                                                                    | Atualizado em 19/04/2023                                                                                                    |
| Pesquisa de Preços      Pesqu                                                                                                    | uisa de Preços № 12/2023 → 1<br>DU Serviços)                               | tens                                                                                                    |                                                                                                    |                                                                                                    |                                                                                                    |                                                                                                    | Atualizado em 19/04/2023                                                                                                    |
| Itens (Materiais o                                                                                                    | ou Serviços)                                                               |                                                                                                    |                                                                                                    |                                                                                                    |                                                                                                    |                                                                                                    |                                                                                                    |
| Número da pesquisas                                                                                                    |                                                                            |                                                                                                    |                                                                                                    |                                                                                                    |                                                                                                    |                                                                                                    | Voltar                                                                                                    |
| 12/2023                                                                                                    |                                                                            | UASG<br>153045                                                                                                    |                                                                                                    |                                                                                                    | <mark>Editado por</mark><br>JANAINA LOF                                                                                                    | PES DA COSTA                                                                                                    |                                                                                                    |
| Lista de itens adicionados pai                                                                                                    | ra pesquisa de preços                                                      |                                                                                                    |                                                                                                    |                                                                                                    |                                                                                                    | [                                                                                                    | Adicionar Item                                                                                                    |
| N°                                                                                                    | Descrição                                                                  | Quantidade                                                                                                    | Unidade                                                                                                    | Atualizado em                                                                                                    | Média                                                                                                    | Mediana                                                                                                    | Ações                                                                                                    |
| Nenhum item cotado. P                                                                                                    | 'ara iniciar, pesquise o it                                                | em a ser cotado atrav                                                                                                    | és da opção <b>Adicion</b>                                                                                                    | ar item.                                                                                                    |                                                                                                    |                                                                                                    |                                                                                                    |
|                                                                                                    |                                                                            | Mostrando 0 a 0 de 0                                                                                                    | registros << <                                                                                                    | 1 > » 10                                                                                                    | •                                                                                                    |                                                                                                    |                                                                                                    |
|                                                                                                    |                                                                            |                                                                                                    |                                                                                                    |                                                                                                    |                                                                                                    |                                                                                                    |                                                                                                    |
|                                                                                                    |                                                                            |                                                                                                    |                                                                                                    |                                                                                                    |                                                                                                    |                                                                                                    |                                                                                                    |
|                                                                                                    |                                                                            |                                                                                                    |                                                                                                    |                                                                                                    |                                                                                                    |                                                                                                    |                                                                                                    |
|                                                                                                    |                                                                            |                                                                                                    |                                                                                                    |                                                                                                    |                                                                                                    |                                                                                                    |                                                                                                    |
|                                                                                                    | Lista de Itens adicionados par<br>Nº<br>Menhum Item cotado, F              | Lista de itens adicionados para pesquisa de preços           Nº         Descrição           M         Nenhum item cotado. Para iniciar, pesquise o ite | Lista de itens adicionados para pesquisa de preços         Nº       Descrição       Quantidade         M       Nenhum item cotado. Para iniciar, pesquise o item a ser cotado atrav         Montando 0 a 0 de 0       Montando 0 a 0 de 0 | Lista de Itens adicionados para pesquisa de preços         Nº       Descrição       Quantidade       Unidade         M       Nenhum item cotado. Para iniciar, pesquise o item a ser cotado através da opção Adicion         Mostrando 0 a 0 de 0 registros       «       « | Lista de Itens adicionados para pesquisa de preços         Nº       Descrição       Quantidade       Unidade       Atualizado em         M       Nenhum item cotado. Para iniciar, pesquise o item a ser cotado através da opção Adicionar Item.         Mostrando 0 a 0 de 0 registros       « cor » » 10 | Lista de Itens adicionados para pesquisa de preços         Nº       Descrição       Quantidade       Unidade       Atualizado em       Media         M       Nenhum item cotado. Para iniciar, pesquise o item a ser cotado através da opção Adicionar item. | Lista de Itens adicionados para pesquisa de preços       Nº       Descrição       Quantidade       Unidade       Atualizado em       Media       Mediana         M       Nenhum item cotado. Para iniciar, pesquise o item a ser cotado através da opção Adicionar item. |

Figura 9 - Inclusão de itens

Fonte: Sistema Pesquisa de Preços.

3. Para realizar a busca, digitar o objeto da pesquisa (figura 10) e selecionar o item correspondente na seleção disponível (figura 11).

|                                   |                                                                                  | ٨                                       | - <b>*</b> + -           |
|-----------------------------------|----------------------------------------------------------------------------------|-----------------------------------------|--------------------------|
| ← → C (a) U interpreta entre      | precolestalero serpro.gov.br/pesquisa-precos-trontend/manter-cotacao-basica/5804 |                                         | S = S = S                |
|                                   | Catálogo Compras.gov.br X                                                        | ••••••••••••••••••••••••••••••••••••••• |                          |
| Pesquisa de Preços<br>Rascunho    | Digite aquí o material ou serviço a ser pesquisado Q                             |                                         | Atualizado em 19/04/2023 |
| 8 B B 4                           |                                                                                  |                                         |                          |
| ✔ Informações Básicas<br>I≣ Itens |                                                                                  | ES DA CUSTA                             | Adicionar Item           |
| Nota Técnica                      |                                                                                  | Mediana                                 | Ações                    |
| B Resumo                          | Pesquise itens do Catálogo Compras goubr no campo de busca acima.                |                                         |                          |
|                                   |                                                                                  |                                         |                          |
|                                   |                                                                                  |                                         |                          |
|                                   |                                                                                  |                                         |                          |
|                                   |                                                                                  |                                         |                          |
|                                   |                                                                                  |                                         |                          |
|                                   |                                                                                  |                                         |                          |
|                                   |                                                                                  |                                         |                          |
|                                   |                                                                                  |                                         |                          |

Figura 10 - Tela de Pesquisa

| ← → C @ (                               | A https://pesqpreco.estaleiro.seppro.gov.br/pesquisa-precos-frontend/manter-cotacao-basica/8804                                   | ☆                        | ල 💣 දු ≡                 |
|-----------------------------------------|----------------------------------------------------------------------------------------------------|--------------------------|--------------------------|
| 🧐 Introdução 👾 Qual a diferença entre 🗙 | Coundo é cabició era. * Otter e Certificado Na @ Materia Na @ RUFE Uma análite.<br>Coundo é cabició era. * Otter e Certificado Na | PEDIDO DE RESCISAO     ✓ | >> 🗋 Outros favorito     |
| Pesquisa de Preços                      |                                                                                                    |                          | Atualizado em 19/04/2023 |
| Rascunho                                | instrumento musical. Q                                                                                                    |                          | Voltar                   |
|                                         | M - Capa instrumento musical                                                                                                    |                          |                          |
| 0 0 0 V                                 | M - Instrumento musical                                                                                                    | DA COSTA                 |                          |
| 🖋 Informações Básicas                   | M - Pete instrumento musical                                                                                                    |                          |                          |
| = Itens                                 | M - Diapasão                                                                                                    |                          | Adicionar Item           |
| 12 1010                                 | M - Pedal de instrumento musical                                                                                                  | Madiana                  | Anima.                   |
| Nota Técnica                            | M - Instrumento musical - corda                                                                                                   | Meclana                  | Ações                    |
| Resumo                                  | M - Instrumento musical - sopro                                                                                                   |                          |                          |
|                                         | M - Instrumento musical - percursão                                                                                               |                          |                          |
|                                         | M - Cabo áudio e video                                                                                                    |                          |                          |
|                                         | S - Conserto Instrumento musical.                                                                                                 |                          |                          |
|                                         |                                                                                                    |                          |                          |
|                                         |                                                                                                    |                          |                          |
|                                         |                                                                                                    |                          |                          |
|                                         |                                                                                                    |                          |                          |
|                                         |                                                                                                    |                          |                          |
|                                         |                                                                                                    |                          |                          |
|                                         |                                                                                                    |                          |                          |
|                                         |                                                                                                    |                          |                          |
|                                         |                                                                                                    |                          |                          |

Figura 11 - Busca no catálogo

Fonte: Sistema Pesquisa de Preços.

4. Após selecionar o item correspondente, aplicar filtro - classes de materiais (figuras 12 e 13).

| $\leftarrow \rightarrow$ C $\textcircled{a}$ | O A https://pesqpreco.estaleiro.serpro.g      | ov.br/pesquisa-precos-fronter | nd/manter-cotacao-basica | /8804                  |                                           |                                |             | ල 💕 එ ≡                  |
|----------------------------------------------|-----------------------------------------------|-------------------------------|--------------------------|------------------------|-------------------------------------------|--------------------------------|-------------|--------------------------|
| 👲 Introdução 🛛 🚗 Qual a diferença entre      | 🗙 Quando é cabível o re 💊 Obter o Certificado | Na 🔞 manual-de-compras        | Lei nº 8.666/93. Prorro. | 🗴 Superintendência de  | I 🤨 Lançamento do Módu 🔷 Modelos Padr     | onizado 🧿 RI UFPE: Uma análise |             | >> 🗅 Outros favoritos    |
|                                              | Catálogo Compre                               | as.gov.br                     |                          |                        | UNIVERSIDADI                              | FEDERAL DO CEARA I 153045      | <b>?</b> ~  |                          |
| Pesauisa de Precos                           |                                               |                               |                          |                        |                                           |                                |             | Atualizado em 19/04/2023 |
|                                              | Instrum                                       | ento musical                  |                          |                        |                                           | 0                              |             | Voltar                   |
| Rascunho                                     | instan                                        | iento masicar                 |                          |                        |                                           |                                |             |                          |
| 0 B B ~                                      | Materiais                                     | Serviços                      |                          |                        |                                           |                                | ES DA COSTA |                          |
| 🖋 Informações Básicas                        |                                               | •                             |                          |                        |                                           |                                |             |                          |
| i≡ Itens                                     | 幸 FILTROS                                     |                               | Foram encontrados 1      | O PDMS para os filtros |                                           |                                |             | Adicionar Item           |
| Nota Técnica                                 | CLASSES DE MAT                                | TERIAIS                       | Classe ↑↓                | Código †↓              | Padrão Descritivo de Ações<br>Material ↑↓ | t1                             | Mediana     | Ações                    |
| 🖪 Resumo                                     | TODACACCIA                                    | 5555                          |                          |                        |                                           | ^                              |             |                          |
|                                              | 7710-Instrumen                                | atos musicais                 | 7710                     | 4440                   | Capa instrumento musical                  |                                |             |                          |
|                                              | 7720-Peças e a<br>instrumentos m              | acessórios de<br>nusicais     | 7710                     | 8410                   | Instrumento musical                       |                                |             |                          |
|                                              | 6145-Fios e cat                               | pos elétricos                 | 7720                     | 17623                  | Pele instrumento musical 📋                |                                |             |                          |
|                                              |                                               |                               |                          | « « «                  | 1 > » 10 •                                |                                |             |                          |
| ł                                            |                                               |                               |                          |                        |                                           |                                |             |                          |
|                                              |                                               |                               |                          |                        |                                           |                                |             |                          |
|                                              |                                               |                               |                          |                        |                                           |                                |             |                          |
|                                              |                                               |                               |                          |                        |                                           |                                |             |                          |
|                                              |                                               |                               |                          |                        |                                           |                                |             |                          |
|                                              |                                               |                               |                          |                        |                                           |                                |             |                          |
|                                              |                                               |                               |                          |                        |                                           |                                |             |                          |

Figura 12 - Filtro - Classes de Materiais

| ← → C                      | Canton de la constante de la constante de la c | .br/pesquisa-precos-frontend/manter-cotacae<br>a n manual-de-compras Lei nº 8.666/9: | o-basica/8804<br>8. Prorro <i>Si</i> Superintendència de 1 | 💿 Lançamento do Módu 💊 Modelos Padronizado   | a 💿 Ri UFPE: Uma análise 🕀 PEDIDO D | ☆ ♡ ♂ 출 =<br>E RESCISÃO >> □ Outros favorito |
|----------------------------|----------------------------------------------------------------------------------------------------|--------------------------------------------------------------------------------------|------------------------------------------------------------|----------------------------------------------|-------------------------------------|----------------------------------------------|
| Pesquisa de Preços         | Catálogo Compra:                                                                                                    | s.gov.br                                                                             |                                                            | UNIVERSIDADE FEDE                            | RAL DO CEARA I 153045 X             | Atusiizado em 19/04/2023                     |
| Rascunho                   | Instrume                                                                                                    | nto musical                                                                          |                                                            |                                              | ٩                                   | Voltar                                       |
| Informações Básicas        | Materiais                                                                                                    | Serviços                                                                             |                                                            |                                              | 'ES DA COST.                        | Adicionar Item                               |
| i≘ Itens<br>∎ Nota Técnica |                                                                                                    | Foram encont                                                                         | rados 10 PDMS para os fitros<br>Código ↑↓                  | Padrão Descritivo de Ações ↑↓<br>Material ↑↓ | Medi                                | ana Ações                                    |
| E Resumo                   | TODAS AS CLAS                                                                                                    | SES 7710                                                                             | 8411<br>8416                                               | a Instrumento musical - sopr                 | ^                                   |                                              |
|                            | 7720-Peças e ac<br>instrumentos mu<br>6145-Fios e cabo                                                                                                    | essórios de<br>sicais 7720<br>s elétricos                                            | 1218                                                       | Peças e acessórios instrum<br>ento musical   |                                     |                                              |
|                            |                                                                                                    |                                                                                      | « « «                                                      | 1 > »» 10 •                                  |                                     |                                              |
|                            |                                                                                                    |                                                                                      |                                                            |                                              |                                     |                                              |
|                            |                                                                                                    |                                                                                      |                                                            |                                              |                                     |                                              |

Figura 13 - Filtro - Classe 7710 - Instrumentos Musicais

Fonte: Sistema Pesquisa de Preços.

5. Definida a classe, o sistema disponibilizará os itens correspondentes. Deve-se então selecionar o padrão descritivo do material (PDM), e informar a quantidade desejada do mesmo (figura 14).

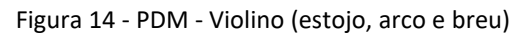

| $\leftarrow$ $\rightarrow$ C $\textcircled{a}$ | O A https://pesqp       | reco.estaleiro. <b>serpro.gov.b</b>    | <pre>r/pesquisa-precos-fronten</pre> | d/manter-cotacao-basica/ | 8804                                                       |                                                       |                       |                        | ☆                  | ල 💣 දු ≡                   |
|------------------------------------------------|-------------------------|----------------------------------------|--------------------------------------|--------------------------|------------------------------------------------------------|-------------------------------------------------------|-----------------------|------------------------|--------------------|----------------------------|
| 👲 Introdução 🛛 🔫 Qual a diferença entre        | 🗙 Quando é cabível o re | 🔷 Obter o Certificado Na               | 🚯 manual-de-compras                  | Lei nº 8.666/93. Prorro  | Superintendência de T.                                     | . 💿 Lançamento do Módu                                | 🔷 Modelos Padronizado | O RI UFPE: Uma análise | PEDIDO DE RESCISÃO | >> 🗅 Outros favorit        |
|                                                | ବ                       | Catálogo Compras.g                     | gov.br                               |                          |                                                            |                                                       | UNIVERSIDADE FEDERA   | L DO CEARA   153045    | 3 -                | Ab allowed any 19704 (2022 |
| Pesquisa de Preços                             | ;                       |                                        |                                      |                          |                                                            |                                                       |                       |                        |                    |                            |
| Rascunho                                       |                         | Instrument                             | to musical                           |                          |                                                            |                                                       |                       | ٩                      |                    | Voltar                     |
| 0 5 5 ×                                        |                         | Materiais                              | Serviços                             |                          |                                                            |                                                       |                       |                        | ES DA COSTA        |                            |
| Informações Básicas<br>I≡ Itens                | _                       | MATERIAL                               |                                      | ^ + 36284                | Instrumento Musica<br>Componentes: Es                      | <b>al - Corda</b><br>stoio, Arco E Breu               | +                     | Â                      |                    | Adicionar Item             |
| Nota Técnica                                   |                         | QUANTIDADE                             |                                      |                          | Tipo: Violino                                              | 50,0.7800 2 0700                                      | Adicion               | ar .                   | Mediana            | Ações                      |
| 🖺 Resumo                                       |                         | Informe a quantidad                    | e<br>le                              | 486091                   | Instrumento Musica<br>Componentes: Co<br>Tipo: Contrabaixo | <b>al - Corda</b><br>om 4 Cordas E Capa<br>o Elétrico | +                     | - 1                    |                    |                            |
|                                                |                         | UNIDADE DE FORNI<br>Selecione uma unid | ECIMENTO                             | 485823                   | Instrumento Musica<br>Componentes: C                       | <b>al - Corda</b><br>om 4 Cordas Em Aço               | +                     |                        |                    |                            |
|                                                |                         |                                        |                                      | _                        | Comprimento: 62<br>Tipo: Cavaquinho                        | 2 CM<br>9 Elétrico                                    |                       |                        |                    |                            |
|                                                |                         | CARACTERÍSTICAS<br>Componentes         |                                      | 472006                   | Instrumento Musica<br>Componentes: C                       | <b>al - Corda</b><br>orno Em Alder Em Po              | +                     | ~                      |                    |                            |
|                                                |                         |                                        |                                      |                          |                                                            |                                                       |                       |                        |                    |                            |
|                                                |                         |                                        |                                      |                          |                                                            |                                                       |                       |                        |                    |                            |
|                                                |                         |                                        |                                      |                          |                                                            |                                                       |                       |                        |                    |                            |
|                                                |                         |                                        |                                      |                          |                                                            |                                                       |                       |                        |                    |                            |

Fonte: Sistema Pesquisa de Preços.

| ← → C                          | A https://pesqpreco.estaleir     Soundo é cabivel o re- | o.serpro.gov.br/pesquisa-precos-fro  | ontend/manter-cotacao-basica/8804<br>rat 1 Lei nº 8.666/93. Prorro 5 Sumerin                     | itendéncia de T., 🗖 La  | ancamento do Móde | Modelos Padronizado       | Ri UFPE: Uma análise       | ි<br>ආ PEDIDO DE RESCISão | ତ 💣 É ≡                    |
|--------------------------------|---------------------------------------------------------|--------------------------------------|--------------------------------------------------------------------------------------------------|-------------------------|-------------------|---------------------------|----------------------------|---------------------------|----------------------------|
| • moourae • como encida chorem | Compras.g                                               | lov.br                               |                                                                                                  |                         |                   | JNIVERSIDADE FEDERAL DO C | EARA   153045              | •                         |                            |
| Pesquisa de Preços<br>Rascunho | ÷                                                       | Pesquisa de Preços > Itens (Materia) | Pesquisa de Preços Nº 12/2023 > Itens<br>İs ou Serviços)                                         |                         |                   |                           |                            |                           | Atuelizado em 19/04/2023   |
|                                |                                                         | Número da pesquisas<br>12/2023       |                                                                                                  | UASG<br>153045          |                   |                           | Editado por<br>JANAINA LOF | PES DA COSTA              |                            |
|                                | الا                                                     | Lista de itens adicionado            | os para pesquisa de preços                                                                       |                         |                   |                           |                            |                           | Adicionar Item             |
| Nota Técnica                   | >                                                       | N°                                   | Descrição                                                                                        | Quantidade              | Unidade           | Atualizado em             | Média                      | Mediana                   | Acões<br>Editar cotação do |
| 🖺 Resumo                       | 20                                                      | <b>D</b> 1                           | 486284 - Instrumento M<br>usical - Corda Compone<br>ntes: Estojo, Arco E Breu<br>, Tipo: Violino | 5                       | Unidade           | 20/04/2023                | R\$ 704.6564               | R\$ 529,7000              | item                       |
|                                |                                                         |                                      | M                                                                                                | ostrando 1 a 1 de 1 reg | istros « «        | 1 > » 10                  | •                          |                           |                            |
|                                |                                                         |                                      |                                                                                                  |                         |                   |                           |                            |                           |                            |
|                                |                                                         |                                      |                                                                                                  |                         |                   |                           |                            |                           |                            |
|                                |                                                         |                                      |                                                                                                  |                         |                   |                           |                            |                           |                            |
|                                |                                                         |                                      |                                                                                                  |                         |                   |                           |                            |                           |                            |
|                                |                                                         |                                      |                                                                                                  |                         |                   |                           |                            |                           |                            |

Figura 15 - Item adicionado: Violino (estojo, arco e breu)

Fonte: Sistema Pesquisa de Preços.

6. Deve-se adicionar, tanto quantos sejam, os itens a serem cotados. Para adicionar outro item, clicar novamente em Adicionar Item e repetir os passos anteriores.

7. Definido o objeto, é necessário analisar a cotação de cada item, clicando no símbolo (figura 16). Serão disponibilizados todos os preços disponíveis que correspondem ao objeto da pesquisa (figura 17).

| ← → C @ ○ A https://                                        | //pesqpreco.estalei<br>el o re 💊 Obter o | ro.serpro.gov.br/p    | vesquisa-precos-frontend/n                  | nanter-cotacao-basica/8804<br>Lei nº 8.666/93. Prorro 🗴 Superi                                                                     | ntendência de T 😐     | Lançamento do Módu | 💸 Modelos Padronizado 🧿 | RI UFPE: Uma análise       | 습              | ເວັ 💕 ຊົ່ ≡<br>≫ 🗅 Outros favorito: |
|-------------------------------------------------------------|------------------------------------------|-----------------------|---------------------------------------------|----------------------------------------------------------------------------------------------------|-----------------------|--------------------|-------------------------|----------------------------|----------------|-------------------------------------|
| ବ                                                           | Compras.                                 | gov.br                |                                             |                                                                                                    |                       |                    | UNIVERSIDADE FEDERAL DO | CEARA   153045             | ) v            |                                     |
| Pesquisa de Preços<br>Rascunho                              | ÷                                        | ★ > Performance Itens | iquisa de Preços > Pesquis<br>(Materiais Ol | a de Preços Nº 12/2023 > Itens<br>U Serviços)                                                                                      |                       |                    |                         |                            |                | Atualizado em 19/04/2023            |
| 0 B B V                                                     |                                          | Número da<br>12/2023  | a pesquisas                                 |                                                                                                    | UASG<br>153045        |                    |                         | Editado por<br>JANAINA LOP | ES DA COSTA    |                                     |
| <ul> <li>✓ Informações Básicas</li> <li>i≡ Itens</li> </ul> | ><br>>                                   | Lista de l            | tens adicionados para                       | ı pesquisa de preços                                                                                                    |                       |                    |                         |                            |                | Adicionar Item                      |
| Nota Técnica                                                | <b>&gt;</b>                              |                       | N°                                          | Descrição                                                                                                    | Quantidade            | Unidade            | Atualizado em           | Média                      | Mediana        | Ações                               |
| 🖹 Resumo                                                    | >                                        | 0                     | 1                                           | 486284 - Instrumento M<br>usical - Corda Compone<br>ntes: Estojo, Arco E Breu<br>, Tipo: Violino                                   | 5                     | Unidade            | 20/04/2023              | R\$ 619.1827               | R\$ 597.5000   | e i                                 |
|                                                             |                                          | 0                     | 2                                           | 602791 - Instrumento M<br>usical - Corda Compone<br>ntes: Arco De Madeira E<br>Crina Animal, Bag Luxo<br>E Breu , Tipo: Violoncelo | 2                     | Unidade            | 20/04/2023              | R\$1.034.6250              | R\$ 1.034,6250 | Editar cotação do<br>item           |
|                                                             |                                          |                       |                                             | М                                                                                                    | ostrando 1 a 2 de 2 m | egistros « « «     | 1 > » 10                | •                          |                |                                     |
|                                                             |                                          |                       |                                             |                                                                                                    |                       |                    |                         |                            |                |                                     |
|                                                             |                                          |                       |                                             |                                                                                                    |                       |                    |                         |                            |                |                                     |
|                                                             |                                          |                       |                                             |                                                                                                    |                       |                    |                         |                            |                |                                     |

Figura 16 - Item adicionado: Violoncelo (arco de madeira e crina animal)

Fonte: Sistema Pesquisa de Preços.

| ← → C ⓐ O A https://pesqpreco.estalein | iro.serpro.gov.br/pes | iquisa-precos-frontend/manter-cotacao-t | pasica/8804<br>Prorro <b>Si</b> Superintendéncia de T | 🟮 Lancamento de Módu 💊 Mo | delos Padronizado 🗿 RI UFPE: Uma a | ්<br>análise ආ PEDIDO DE RESCISÃO | ভ 💣 ੬া ≡<br>≫ি Dutros favorit |
|----------------------------------------|-----------------------|-----------------------------------------|-------------------------------------------------------|---------------------------|------------------------------------|-----------------------------------|-------------------------------|
| Compras.                               | gov.br                |                                         |                                                       | UNIVE                     | ERSIDADE FEDERAL DO CEARA   153045 | ° 😖 🗸                             |                               |
|                                        | Quantidade de         | amostras: 22                            |                                                       |                           |                                    |                                   |                               |
|                                        | Inciso                | > ↑↓ Nome ↑↓                            | Quantidade †↓                                         | Preço unitário 👔          | Data †↓                            | Compor †↓ Açõ                     | es                            |
|                                        | •                     | ESTADO DO PARA<br>Compros govibr        | 15                                                    | R\$ 1950,0000             | 24/02/2023                         | %                                 |                               |
|                                        | <b>&gt;</b>           | COLEGIO PEDRO II<br>Compress gov/br     | 19                                                    | R\$ 420.0000              | 16/02/2023                         | . %                               | ¥                             |
|                                        | •                     | COLEGIO PEDRO II<br>Compres gov/br      | 19                                                    | R\$ 410,0000              | 16/02/2023                         |                                   |                               |
|                                        | •                     | COLEGIO PEDRO II<br>Compres poubr       | 9                                                     | R\$ 453,0000              | 16/02/2023                         | . %                               |                               |
|                                        | >                     | ESTADO DO ESPIRITO SA<br>Compres gov/or | NTO 4                                                 | R\$ 597,5000              | 12/01/2023                         | . %                               |                               |
|                                        | >                     | ESTADO DO ESPIRITO SA<br>Compres govêr  | NTO 3                                                 | R\$ 894,6670              | 12/01/2023                         | . %                               |                               |
|                                        | · 1                   | ESTADO DO MATO GROS<br>Compras goubr    | SO 1                                                  | R\$ 650,0000              | 30/11/2022                         | . %                               |                               |
|                                        | >                     | MINISTERIO DA EDUCAC.<br>Compres gov.br | AO 2                                                  | R\$ 1998,0000             | 09/11/2022                         | . %                               |                               |
|                                        | >                     | MINISTERIO DA EDUCAC.<br>Compres gov br | AO 6                                                  | R\$ 950,0000              | 09/11/2022                         | %                                 |                               |
|                                        | •                     | ESTADO DO PARANA<br>Compras govbr       | 24                                                    | R\$ 922,2800              | 08/11/2022                         | . %                               |                               |
|                                        |                       |                                         | Mostrando 1 a 10 de 22 re                             | gistros « ( 1 2           | 3 > » 10 •                         |                                   |                               |

Figura 17 - Cotações disponíveis para o item 1 - Violino

Fonte: Sistema Pesquisa de Preços.

É necessário que os itens sejam analisados, de forma que apenas os que realmente correspondem ao objeto da cotação permaneçam.

É possível excluir um item da cotação, clicando no símbolo **i**, ou apenas tirar o item da composição do preço, desativando a opção de **Compor** 1, conforme item 1 da figura 18.

| ← → C @ ○ A https://pesqpreco.estalei                                   | ro.serpro.gov.br/pes | quisa-precos-frontend/manter-cotacao-   | basica/8804                     |                                              |                                  |                    | \$                | ව 💣 එ ≡                              |
|-------------------------------------------------------------------------|----------------------|-----------------------------------------|---------------------------------|----------------------------------------------|----------------------------------|--------------------|-------------------|--------------------------------------|
| 🔮 Introdução 🛥 Qual a diferença entre 🗙 Quando é cabivel o re 📀 Obter o | o Certificado Na 🐠   | manual-de-compras 🔋 Lei nº 8.666/93.    | Prorro Si Superintendência de T | <ul> <li>Lançamento do Módu So Mo</li> </ul> | odelos Padronizado O RI UFPE: Un | a análise 💮 PEDIDC | I DE RESCISÃO >>> | <ul> <li>Outros favoritos</li> </ul> |
| Compras.                                                                | gov.br               |                                         |                                 | 0.000                                        |                                  | ~ <b>9</b> •       |                   |                                      |
|                                                                         | Quantidade de a      | amostras: 22                            |                                 |                                              | <b>[</b>                         |                    |                   |                                      |
|                                                                         | Inciso               | t↓ Nome ţ↓                              | Quantidade †                    | Preço unitário 11                            | Data †↓                          | Compor †↓          | Ações             |                                      |
|                                                                         | > (                  | ESTADO DO PARA<br>Compresigou for       | 15                              | R\$1950.0000                                 | 24/02/2023                       |                    | * 🖷               |                                      |
|                                                                         | <b>,</b>             | COLEGIO PEDRO II<br>Compras.gov.br      | 19                              | R\$ 420,0000                                 | 16/02/2023                       |                    | % 📋               |                                      |
|                                                                         | > (                  | COLEGIO PEDRO II<br>Compras.gov.br      | 19                              | R\$ 410.0000                                 | 16/02/2023                       |                    | % 👕               |                                      |
|                                                                         | > (                  | COLEGIO PEDRO II<br>Compros gov br      | 9                               | R\$ 453.0000                                 | 16/02/2023                       |                    | % 👅               |                                      |
|                                                                         | > (                  | ESTADO DO ESPIRITO SA<br>Compres gov/br | ANTO 4                          | R\$ 597,5000                                 | 12/01/2023                       |                    | % 👕               |                                      |
|                                                                         | > (                  | ESTADO DO ESPIRITO SA<br>Compresigor br | ANTO 3                          | R\$ 894.6670                                 | 12/01/2023                       |                    | % 👅               |                                      |
|                                                                         | >                    | ESTADO DO MATO GROS<br>Compresigos/br   | SSO 1                           | R\$ 650,0000                                 | 30/11/2022                       |                    | % 👅               |                                      |
|                                                                         | > (                  | MINISTERIO DA EDUCAC                    | CAO 2                           | R\$1998,0000                                 | 09/11/2022                       |                    | % 👕               |                                      |
|                                                                         | >                    | MINISTERIO DA EDUCAC                    | CAO 6                           | R\$ 950,0000                                 | 09/11/2022                       |                    | % 🖬               |                                      |
|                                                                         | • I                  | ESTADO DO PARANA<br>Compres gov br      | 24                              | R\$ 922,2800                                 | 08/11/2022                       |                    | % 👅               |                                      |
|                                                                         |                      |                                         | Mostrando 1 a 10 de 22 re       | ngistros « < 1 2                             | 3 > » 10                         | <b>~</b>           |                   |                                      |

#### Figura 18 - Desativação de item na cotação

A cada alteração na composição, o preço é automaticamente ajustado, conforme o caso (média, mediana, maior e menor preço).

|                                                                      | tps://pesqpreco.estalei | ro.serpro.gov.br/pesquisa-preco                                                                                                    | s-frontend/manter-cotacao-basica/l                                                                                                   | 3804                                           | _                |                                   |                  | 습              | ⊚ 🔗 තු =       |
|----------------------------------------------------------------------|-------------------------|----------------------------------------------------------------------------------------------------|----------------------------------------------------------------------------------------------------|------------------------------------------------|------------------|-----------------------------------|------------------|----------------|----------------|
| <ul> <li>Introdução — Quai a diretença entre X Quando e c</li> </ul> | Compras.                | gov.br                                                                                                    | ompras E Lei nº 8.500/93. Promo                                                                                                    | <ul> <li>Al superintendencia de L.,</li> </ul> | UNIV             | ERSIDADE FEDERAL DO CEARA   1530- | <sup>5</sup> Q ~ | O DE RESUSÃO   |                |
| Pesquisa de Preços<br>Rascunho                                       | ¢                       | Pesquita de Precor      Item 1      486284 - Instrumen      Violino      Guantidade 5      Unidade Fornecimento:      Consolidação dos pre- | <ul> <li>Pesquisa de Preços Nº 12/2023</li> <li>Ito Musical - Corda Compon</li> <li>Unidade</li> <li>ços cotados - em R\$</li> </ul> | > Rens > Rem № 1                               | : Breu , Tipo:   |                                   |                  | A Itens        | Editar item    |
| l≣ Itens                                                             | •                       |                                                                                                    | Menor preço                                                                                                    |                                                | Média            | Mediana                           |                  | Maior preço    |                |
| Nota Técnica                                                         | ,                       |                                                                                                    | R\$ 12,0000                                                                                                    |                                                | R\$ 577.7220     | R\$ 458.4500                      |                  | R\$ 2.107.1400 |                |
| Resumo                                                               | >                       | Lista de cotações realiz<br>Quantidade de amostras: 2                                                                                       | adas para o item<br>2                                                                                                    |                                                |                  |                                   |                  |                | luir cotação 🔻 |
|                                                                      |                         | Inciso †1                                                                                                    | Nome 11                                                                                                    | Quantidade 1                                   | Preço unitário † | Data †1                           | Compor †         | Ações          |                |
|                                                                      |                         | •                                                                                                    | ESTADO DO PARA<br>Compresigou Er                                                                                                    | 15                                             | R\$ 1950.0000    | 24/02/2023                        |                  | %              |                |
|                                                                      |                         | › <b>I</b>                                                                                                    | COLEGIO PEDRO II<br>Compres gov br                                                                                                   | 19                                             | R\$ 420.0000     | 15/02/2023                        |                  | %              | •              |
|                                                                      |                         | › 🚺                                                                                                    | COLEGIO PEDRO II<br>Compres gover                                                                                                    | 19                                             | R\$ 410.0000     | 16/02/2023                        |                  | %              | •              |
|                                                                      |                         | •                                                                                                    | COLEGIO PEDRO II<br>Compres gov.tr                                                                                                   | 9                                              | R\$ 453,0000     | 16/02/2023                        |                  | %              | •              |
|                                                                      |                         | › 💶                                                                                                    | ESTADO DO ESPIRITO SANTO<br>Compros gov br                                                                                           | 4                                              | R\$ 597.5000     | 12/01/2023                        |                  | %              | r i            |

Figura 19 - Consolidação dos preços cotados

Fonte: Sistema Pesquisa de Preços.

Deve-se fazer a análise das cotações para todos os itens da pesquisa (violino e violoncelo).

8. Caso não sejam encontradas três cotações válidas, ou ainda para diversificar a cesta de preços, é possível incluir cotações das outras fontes previstas no art. 5º da IN SEGES/ME nº 65/2021. Para tanto, basta clicar em Incluir cotação .

|                                                       | tps://pesqpreco.estalei | iro.serpro.gov.br/pesquisa-pre                            | cos-frontend/manter-cotacao-basica/       | 8804                  |                             |                                   | 습                            | ⊚ 💕 ຊິ ≡              |
|-------------------------------------------------------|-------------------------|-----------------------------------------------------------|-------------------------------------------|-----------------------|-----------------------------|-----------------------------------|------------------------------|-----------------------|
| 🔞 Introdução 🛛 🗠 Qual a diferença entre 🗙 Quando é ca | abível o re 💊 Obter i   | o Certificado Na 🔞 manual-de                              | -compras 🔋 Lei nº 8.666/93. Prorro        | Superintendência de " | f 💶 Lançamento do Módu 💊 Me | odelos Padronizado 🧿 RI UFPE: Uma | análise 💮 PEDIDO DE RESCISÃO | ) » 🗅 Outros favorito |
| (                                                     | Compras.                | gov.br                                                    |                                           |                       | UNIV                        | ERSIDADE FEDERAL DO CEARA   15304 | •5 🕒 🗸                       |                       |
| 8 6 6 V                                               |                         | Animal, Bag Luxo<br>Quantidade: 2<br>Unidade Fornecimente | E Breu , Tipo: Violoncelo                 |                       |                             |                                   | Liten                        | s Editar item         |
| 🖋 Informações Básicas                                 | >                       | Consolidação dos p                                        | reços cotados - em R\$                    |                       |                             |                                   |                              | $\langle \rangle$     |
| i⊟ Itens                                              | *                       |                                                           | Menor preço                               |                       | Média                       | Mediana                           | Maior pre                    | ço                    |
| 🖺 Nota Técnica                                        | •                       |                                                           | R\$1820.0000                              |                       | R\$ 1.820.0000              | R\$1820.0000                      | R\$1.820.0                   | 000                   |
| Resumo                                                | >                       | Lista de cotações rea                                     | lizadas para o item                       |                       |                             |                                   | م <del>ا</del>               | Incluir cotação 🔻     |
|                                                       |                         | Quantidade de amostras                                    | Nome †↓                                   | Quantidade †↓         | Preço unitário 👔            | Data †↓                           | Compor †↓                    | Ações                 |
|                                                       |                         | › 🚺                                                       | ESTADO DO ESPIRITO SANTO<br>Compras goubr | 4                     | R\$ 249,2500                | 12/01/2023                        |                              | % 👕                   |
|                                                       |                         | › <b>I</b>                                                | ESTADO DO ESPIRITO SANTO<br>Compras goubr | 3                     | R\$1820,0000                | 12/01/2023                        |                              | % 👕                   |
|                                                       |                         |                                                           |                                           | Mostrando 1 a 2       | de 2 registros < 🕻 1        | > >> 10 •                         |                              |                       |
|                                                       |                         |                                                           |                                           |                       |                             |                                   |                              |                       |
|                                                       |                         |                                                           |                                           |                       |                             |                                   |                              |                       |
|                                                       |                         |                                                           |                                           |                       |                             |                                   |                              |                       |

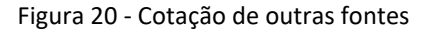

Ao solicitar a inclusão de cotação, vai aparecer uma mensagem informativa sobre as fontes para a pesquisa de preços (figura 21). Após fechar o informativo, ficará disponível a tela para o cadastro da nova fonte (figura 22).

| Anin<br>Quan | nal, Bag Luxo E Breu , Tipo: Violoncelo<br>iidade: 2                                                                                                    |   |       |               |
|--------------|----------------------------------------------------------------------------------------------------|---|-------|---------------|
| Unida        | Informativo sobre fontes                                                                                                    | × |       |               |
|              | I – Composição de custos unitários menores ou iguais à mediana do item correspondente nos Sistemas oficiais<br>de governo e/ou Banco de preços em Saúde                                                                                                    | ^ |       |               |
| <u>`</u>     | Sistemas Oficiais de Governo                                                                                                    |   |       |               |
| >            | Consulta a outros sistemas oficiais de governo além do Compras gov.br, como sistema de licitações do<br>Banco do Brasil, da Caixa Econômica Federal, BEC-SP, etc; observado o índice de atualização de preços                                                                                             |   |       |               |
| >            | correspondente (IN 65/2021 – Art. 5° - I)                                                                                                    |   | 150   | Data          |
|              | Banco de Preços em Saúde<br>Consulta ao Banco de Preços em Saúde - BPS, fornecido pelo Ministério da Saúde. (IN 65/2021 – Art. 5º - I)                                                                                                    |   |       | Info          |
|              | II – Contratações similares feitas pela Administração                                                                                                    |   | s: 80 | Quan          |
|              | Contratações similares feitas pela Administração Pública, em execução ou concluidas no periodo de 1 (um)<br>ano anterior à data da pesquisa de preços, observado o índice de atualização de preços correspondente.                                                                                        |   |       | Info          |
|              | Essas contratações se referem àquelas não registradas nos sistemas oficiais do governo federal (podem<br>estar em documentos físicos ou em outros sistemas), a exemplo das contratações realizadas nas esferas estadual<br>e municipal e nos poderes Judiciário e Legislativo (IN 65/2021 – Art. 5º – II) |   | 500   | Preço<br>Info |
|              | III – Dados de pesquisa publicada em Mídia especializada, Tabela de Referência, Sítios Eletrônicos<br>especializados                                                                                                    |   |       |               |
|              | Mídia Especializada                                                                                                    |   |       |               |
|              | Pesquisas ou estudos publicados em diferentes meios de comunicação, com notório e amplo<br>reconhecimento no âmbito que atua. (IN 65/2021 – Art. 5º - III).                                                                                                    |   |       |               |
|              | Ex: Jornais, revistas, estudos e publicações especializadas em um determinado ramo de negócio, a<br>exemplo dos sites de vendas de imóveis e da tabela FIDE:                                                                                                    | ~ |       |               |
|              | Não mostrar novamente.     Fechar                                                                                                    | ) |       |               |

Figura 21 - Informativo sobre fontes

Fonte: Sistema Pesquisa de Preços.

#### Figura 22 - Cadastro outras fontes

| G                  | Compras.go | <i>.</i> br                                                                                 | UNIVERSIDADE FEDERAL DU CE | 5000 ( 123042) U                 |                   |
|--------------------|------------|---------------------------------------------------------------------------------------------|----------------------------|----------------------------------|-------------------|
| 6 6 🗸              |            | Animal, Bag Luxo E Breu , Tipo: Violoncelo<br>Guantidade 2<br>Unidade Formecimento: Unidade |                            |                                  |                   |
| nformações Básicas | >          | Cadastro de outras fontes                                                                   |                            |                                  |                   |
| tens               |            | Origem                                                                                      |                            |                                  |                   |
| Nota Técnica       | >          | Selecione a fonte                                                                           | Orientações                |                                  |                   |
| Resumo             | •          | Sistemas Oficiais de Governo - exceto Compras.gov.br                                        | Caracteres restantes: 150  | Data de cotação/acesso *         |                   |
|                    |            | Banco de Preços em Saúde                                                                    |                            | Informe a data de cotação/acesso |                   |
|                    |            | Contratações Similares pela Administração Pública                                           | Caracteres restantes: 80   | Quantidade *                     |                   |
|                    |            | Midias Especializadas                                                                       |                            | Informe a quantidade             |                   |
|                    |            | Tabelas de Referência                                                                       | Caracteres restantes: 500  | Preço unitário *                 |                   |
|                    |            | Sitios Eletrônicos Especializados                                                           |                            | Informe o preço                  |                   |
|                    |            | Informações adicionais                                                                      |                            | Caracter                         | es restantes: 500 |
|                    |            | Anexo                                                                                       |                            |                                  |                   |
|                    |            | Informação: Para anexar algum arquivo, é necessário salvar primeiro sua cotação de po       | reços.                     |                                  |                   |

Fonte: Sistema Pesquisa de Preços.

9. Após selecionar a origem da cotação (figura 23), preencher todos os dados solicitados e anexar o comprovante da pesquisa (figura 24).

| ଭ                   | Compras.gov. | br                                                                                         | UNIVERSIDADE FEDERAL DO CE | EARA   153045 🙁 🗸                |                         |
|---------------------|--------------|--------------------------------------------------------------------------------------------|----------------------------|----------------------------------|-------------------------|
| B B ¥               |              | Animal, Bag Luxo E Breu , Tipo: Violoncelo<br>Quantidade 2<br>Unidade Fornecimento Unidade |                            |                                  |                         |
| Informações Básicas | *            | Cadastra da sutras fantas                                                                  |                            |                                  |                         |
| Itens               | •            | Cadastro de outras fontes                                                                  |                            |                                  |                         |
| Nota Técnica        | *            | Selecione a fonte v                                                                        | Orientações                |                                  |                         |
| Resumo              |              | Sistemas Oficiais de Governo - exceto Compras gov.br                                       | Caracteres restantes: 150  | Data de cotação/acesso *         |                         |
|                     |              | Banco de Precos em Saúde                                                                   |                            | Informe a data de cotação/acesso |                         |
|                     |              | Contratações Similares pela Administração Pública                                          | Caracteres restantes: 80   | Quantidade •                     |                         |
|                     |              | Midias Especializadas                                                                      |                            | Informe a quantidade             |                         |
|                     |              | Tabelas de Referência                                                                      | Caracteres restantes: 500  | Preço unitário *                 |                         |
|                     |              | Sitios Eletrônicos Especializados                                                          |                            | Informe o preço                  |                         |
|                     |              | Informações adicionais                                                                     |                            | Car                              | racteres restantes: 500 |
|                     |              | Inclua mais informações, se julgar necessário.                                             |                            |                                  |                         |
|                     |              | Алехо                                                                                      |                            |                                  |                         |
|                     |              | Informação: Para anexar algum arquivo, é necessário salvar primeiro sua cotação de preços. |                            |                                  |                         |

Figura 23 - Cadastro de cotação (sítio eletrônico especializado)

Fonte: Sistema Pesquisa de Preços.

| ← → C ඛ<br>introdução → Qual a diferença e | ○ A https://www.izzo.com.br/violonce/o-3-4-com-capa-e-arco-domina<br>tre _ X Quando é cebivel o re 	 Otter o Certificado Na 	 Manual-de compras | nite/p 🏠 1 Lei of 1.56693. Prono 🎜 Superintendência de T. 🧧 Langamento do Módu. 🗣 Modelos Padranizado 🥥 INUPPE Una análice 💮 PEDIO DE RESCUÑO<br>Biog I Assistência                                                                                                    | ତ 🕜 ମ୍ରି ≡<br>≫ ြ Outros favorito |
|--------------------------------------------|----------------------------------------------------------------------------------------------------|----------------------------------------------------------------------------------------------------|-----------------------------------|
|                                            | IZZO 0.55 C que você procura?                                                                                                    | C     Prere ou Cadatite-16     Meus Dadas   Meus Pedidas     Prere ou Cadatite-16     Meus Dadas   Meus Pedidas     Prere ou Cadatite-16     No catao de creato     No catao de creato                                                                                                    |                                   |
|                                            | HOME * CORDAS * VIOLOMCELOS                                                                                                    | State     State   State                                                                                                    |                                   |
|                                            |                                                                                                    | CONSIGNATIVE CONSIGNATION     CONSIGNATION      CONSIGNATION     CONSIGNATION     CONSIGNATION     CONS |                                   |

Figura 24 - Print da pesquisa em sítio eletrônico especializado

Fonte: https://www.izzo.com.br.

ATENÇÃO: O preço do frete deve ser incluído no valor da cotação.

10. Após anexar o comprovante da pesquisa, clicar em Salvar

| $\leftrightarrow$ $\rightarrow$ C $\textcircled{a}$ | O A https://pesqpreco.estaleiro.serp         | vro.gov.br/pesquisa-precos-frontend/manter-cotacao-                                                                       | -basica/8804                                                                                            |                                                                                                    | ය ල ද ද ද ≡                                                       |
|-----------------------------------------------------|----------------------------------------------|----------------------------------------------------------------------------------------------------|----------------------------------------------------------------------------------------------------|----------------------------------------------------------------------------------------------------|-------------------------------------------------------------------|
| 👲 Introdução 🛛 🐣 Qual a diferença entre             | . X Quando é cabivel o re 💊 Obter o Certific | :ado Na 🚯 manual-de-compras 🧃 Lei nº 8.666/93. F                                                                          | Prorro Si Superintendéncia de T 😐 Lançamento do P                                                       | vlódu 🔷 Modelos Padronizado 🧿 RI UFPE: Uma análi                                                         | ise 🕀 PEDIDO DE RESCISÃO 📎 🗋 Outros favoritos                     |
|                                                     | Compras.gov.b                                | or                                                                                                    |                                                                                                    | UNIVERSIDADE FEDERAL DO CEARA   153045                                                                   | Θ~                                                                |
|                                                     |                                              | Anexo  Informação Cigur no campo abaio p  POR POT, ROTE SUC, SUO SU, SU  Selectore os: arquivos:  Selectore os: arquivos: | D<br>pre annual angulos (mageni EMP OF HETC HETC /<br>M. SXW, TXT, HHTML, XLS, MLSX e XML: e pacetes 72 | KLUREG, IPAG, BYG, TIFF e WEBP, documentos DOC, D<br>RAR e 2011 O tamanho máximo de cada arquivo é de 12 | UCCX HTML 008 ODC. 00F. 00G 00P 005 00T.<br>MB<br>Limpar + Anexar |
| i                                                   | · · · · · · · · · · · · · · · · · · ·        | Lista de arquivos anexados                                                                                                |                                                                                                    |                                                                                                    |                                                                   |
| l                                                   | · · · · · · · · · · · · · · · · · · ·        | Número                                                                                                    | Nome                                                                                                    | Tamanho                                                                                                  | Ações                                                             |
|                                                     | · · · · · · · · · · · · · · · · · · ·        | 1                                                                                                    | Captura de Tela (313).png                                                                               | 320.555 KBs                                                                                              | ■ ▲                                                               |
|                                                     |                                              |                                                                                                    | Mostrando 1 a 1 de 1 registros 🤍                                                                        | < 1 > » 5 •                                                                                              |                                                                   |
|                                                     |                                              |                                                                                                    |                                                                                                    |                                                                                                    | Cancelar                                                          |
|                                                     | redes sociais                                | 0                                                                                                    |                                                                                                    | Acesso á MINISTÉRIO DA ECONOMIA                                                                          | 0                                                                 |

Figura 25 - Salvar cotação

Fonte: Sistema Pesquisa de Preços.

| Figura 26 - Cotacao Item 2 - Violor | ncelo |
|-------------------------------------|-------|
|-------------------------------------|-------|

| $\leftarrow$ $\rightarrow$ C $\textcircled{a}$ O $\textcircled{b}$ https://pesc | qpreco.estale | iro.serpro.gov.br/pesquisa-pre                                                        | cos-frontend/manter-cotacao-basica/                                                           | 8804                  |                        |                                      | 슈                            | ල 🛃 🔗 දු ≡               |
|---------------------------------------------------------------------------------|---------------|---------------------------------------------------------------------------------------|-----------------------------------------------------------------------------------------------|-----------------------|------------------------|--------------------------------------|------------------------------|--------------------------|
| 🤹 Introdução 🛛 🛥 Qual a diferença entre 🗙 Quando é cabível o re.                | 💊 Obter       | o Certificado Na 🐧 manual-de                                                          | compras 👔 Lei nº 8.666/93. Prorro                                                             | Superintendência de T | 🖸 Lançamento do Módu 💊 | Modelos Padronizado 🧿 RI UFPE: Uma a | análise 💮 PEDIDO DE RESCISÃO | >> 🗋 Outros favorito     |
| ∞ <b>⊘</b>                                                                      | ompras.       | gov.br                                                                                |                                                                                               |                       | UN                     | NVERSIDADE FEDERAL DO CEARA   153045 | · •                          |                          |
| Pesquisa de Preços<br>Rascunho                                                  | ÷             | Pesquisa de Preç<br>Item 2<br>602791 - Instrume<br>Animal, Bag Luxo I<br>Quantidade 2 | os → Pesquisa de Preços № 12/2023<br>Into Musical - Corda Compor<br>E Breu , Tipo: Violoncelo | > Itens > Item № 2    | eira E Crina           |                                      | Itens                        | Atualizado em 23/04/2023 |
|                                                                                 |               | Unidade Fornecimento                                                                  | : Unidade                                                                                     |                       |                        |                                      |                              | ~ ~                      |
| 🖋 Informações Básicas                                                           | >             | Consolidação dos pr                                                                   | eços cotados - em R\$                                                                         |                       |                        |                                      |                              | $\bigcirc$ $\bigcirc$    |
| i⊟ Itens                                                                        | *             |                                                                                       | Menor preço                                                                                   |                       | Média                  | Mediana                              | Maior preço                  |                          |
| Nota Técnica                                                                    | >             |                                                                                       | R\$1820.0000                                                                                  |                       | R\$ 2.375.5533         | R\$1968.0000                         | R\$ 3.338.6600               | 2.1                      |
| 🖺 Resumo                                                                        | >             | Lista de cotações real<br>Quantidade de amostras:                                     | izadas para o item<br>4                                                                       |                       |                        |                                      | Q T                          | Incluir cotação 🔻        |
|                                                                                 |               | Inciso †↓                                                                             | Nome †↓                                                                                       | Quantidade †↓         | Preço unitário ↑↓      | Data †↓                              | Compor †↓ A                  | ções                     |
|                                                                                 |               | › <b>I</b>                                                                            | ESTADO DO ESPIRITO SANTO<br>Compros govbr                                                     | 4                     | R\$ 249,2500           | 12/01/2023                           |                              | %                        |
|                                                                                 |               | › 🚺                                                                                   | ESTADO DO ESPIRITO SANTO<br>Compras govbr                                                     | 3                     | R\$ 1820.0000          | 12/01/2023                           |                              | % 🖀                      |
|                                                                                 |               | › 🔟                                                                                   | IZZO<br>Sitios Eletrônicos Especializados                                                     | 2                     | R\$ 3.338,6600         | 20/04/2023                           |                              | B, B                     |
|                                                                                 |               | › 🔟                                                                                   | Americanas<br>Sitios Eletrónicos Especializados                                               | 2                     | R\$ 1968.0000          | 20/04/2023                           |                              | 2 8                      |
|                                                                                 |               |                                                                                       |                                                                                               | Mostrando 1 a 4 de    | 4 registros < 🕻 1      | > » 10 •                             |                              |                          |

Fonte: Sistema Pesquisa de Preços.

11. Caso seja necessário, é possível aplicar índice de atualização de preços. Basta clicar no ícone %, e preencher as informações solicitadas (figura 27).

| $\leftarrow \rightarrow$ C @              | O A https://pesqp       | reco.estaleiro. | serpro.gov.br/  | pesquisa-precos-fro | ntend/manter-cotacao-basica/     | 8804                      |                         |                        |                      |                   | ☆ ♡ 🤞              | ් එ ≡              |
|-------------------------------------------|-------------------------|-----------------|-----------------|---------------------|----------------------------------|---------------------------|-------------------------|------------------------|----------------------|-------------------|--------------------|--------------------|
| 👲 Introdução 🛛 🛥 Qual a diferença entre . | 🗙 Quando é cabível o re | 🔷 Obter o Ce    | ertificado Na   | nanual-de-compra    | es 🔋 Lei nº 8.666/93. Prorro     | Superintendência de T     | 🖸 Lançamento do Módu    | 🔷 Modelos Padronizado  | 🧿 RI UFPE: Um        | a análise 💮 PEDIE | DO DE RESCISÃO >>> | C Outros favoritos |
|                                           | ∞ <del>(</del> )        | ompras.g        | ov.br           |                     | Aplicar índica                   |                           | ×                       | UNIVERSIDADE FEDER     | RAL DO CEARA   153   | 1045 🛛 🗸          |                    |                    |
|                                           |                         | <u> </u>        |                 |                     | Aplical Indice                   |                           |                         |                        |                      |                   |                    |                    |
| Nota Técnica                              |                         | >               |                 |                     | Defina o tipo do índice          |                           |                         | R\$ 1                  | 1968,0000            |                   | R\$ 3.338,6600     |                    |
| 🖹 Resumo                                  |                         | >               | Lista de co     | tações realizada    | selecione um tipo                |                           | *                       |                        |                      |                   | 9 T Incluir cot    | cão ¥              |
|                                           |                         |                 | Quantidade      | rle amostras: 4     | Insira o valor do índice n       | nas compras               |                         |                        |                      |                   | in the mount optic | quo                |
|                                           |                         |                 | addining date - |                     | Digite somente número            | DS                        |                         |                        | Data at              | Common Al         |                    |                    |
|                                           |                         |                 | inc             | iso 11 i            | O valor digitado será aplicado - | como porcentagem nesta co | mpra                    |                        | Data 11              | Compor 11         | Ações              |                    |
|                                           |                         |                 | >               |                     | o Observações (opcional)         | Car                       | racteres restantes: 500 | L                      | 2/01/2023            |                   | % 👕                |                    |
|                                           |                         |                 | >               |                     | 2                                |                           |                         | 1.                     | 2/01/2023            |                   | % 📋                |                    |
|                                           |                         |                 | >               |                     | 53                               |                           | lin                     | 2                      | 0/04/2023            |                   | 2 1                |                    |
|                                           |                         |                 | >               |                     | u<br>a                           | Cancel                    | ar Aplicar              | 21                     | 0/04/2023            |                   | 2 1                |                    |
|                                           |                         |                 |                 |                     |                                  | Mostrando 1 a 4           | de 4 registros < <      | 1 > » (                | 10 🗸                 |                   |                    |                    |
|                                           |                         |                 |                 |                     |                                  |                           |                         |                        |                      |                   |                    |                    |
|                                           |                         |                 |                 |                     |                                  |                           |                         |                        |                      |                   |                    |                    |
|                                           |                         |                 |                 |                     |                                  |                           |                         |                        |                      |                   |                    |                    |
|                                           | REDES                   | SOCIAIS         |                 |                     |                                  |                           |                         |                        |                      |                   |                    |                    |
|                                           | ¥ (                     | 0 0             | • 0             |                     |                                  |                           |                         | Acesso à<br>Informação | MINISTÉRIO<br>ECONOM | DA<br>MIA         |                    |                    |

Figura 27 - Aplicar índice

Fonte: Sistema Pesquisa de Preços.

12. Concluída a cotação dos preços, clicar em **Nota Técnica**, e incluir as informações previstas no art. 3º da IN SEGES/ME nº 65/2021.

Figura 28 - Cotação dos itens

| (                              | Compras.gov.br                                   |                                     |                                                                                                    |                       |              | UNIVERSIDADE FEDERAL DO | CEARA   153045                 | ~             |                                    |
|--------------------------------|--------------------------------------------------|-------------------------------------|----------------------------------------------------------------------------------------------------|-----------------------|--------------|-------------------------|--------------------------------|---------------|------------------------------------|
| Pesquisa de Preços<br>Rascunho | ← 🏶 > Pesqui<br>Itens (N                         | sa de Preços → Pesqu<br>Materiais c | aisa de Preços № 12/2023 > Itens                                                                                                   |                       |              |                         |                                |               | Atualizado em 19/04/2023<br>Voltar |
| 8 6 4 4                        | Número da po<br>12/2023                          | esquisas                            |                                                                                                    | UASG<br>153045        |              |                         | Editado por<br>JANAINA LOPES [ | DA COSTA      |                                    |
|                                | > Lista de iten                                  | s adicionados par                   | ra pesquisa de preços                                                                                                    |                       |              |                         |                                |               | Adicionar Item                     |
| Nota Técnica                   | >                                                | Nº                                  | Descrição                                                                                                    | Quantidade            | Unidade      | Atualizado em           | Média                          | Mediana       | Ações                              |
| 🖥 Resumo                       | , , ,                                            | 1                                   | 486284 - Instrumento M<br>usical - Corda Compone<br>ntes: Estojo, Arco E Breu<br>, Tipo: Violino                                   | 5                     | Unidade      | 20/04/2023              | R\$ 619,1827                   | R\$ 597,5000  | 2 1                                |
|                                |                                                  | 2                                   | 602791 - Instrumento M<br>usical - Corda Compone<br>ntes: Arco De Madeira E<br>Crina Animal, Bag Luxo<br>E Breu , Tipo: Violoncelo | 2                     | Unidade      | 20/04/2023              | R\$ 2.375.5533                 | R\$1.968,0000 | 6                                  |
|                                |                                                  |                                     | Mo                                                                                                    | strando 1 a 2 de 2 re | egistros « « | 1 > » 10                | •                              |               |                                    |
|                                | Inciso da IN 5<br>65/2021 que<br>à cotação reali | SEGES/ME<br>correspo<br>izada.      | inº<br>nde                                                                                                    |                       |              |                         |                                |               |                                    |

Figura 29 - Nota Técnica

| <ul> <li>← → G (<u>a</u>)</li> <li>⊘ B</li> <li>introdução ⊕ Qual a diferença entre × Quando</li> </ul>                                        | é cabivel o re Obter o | ro.serpro.gov.br/pesquisa-precos-trontend/manter-c<br>o Certificado Na 🚯 manual-de-compras 🔋 Lei nº 8<br>COV.br                                                             | otacao-basica/8804<br>3.666/93. Prorro 🔏 Superintendéncia de T 💶 L                                                                                     | Lançamento do Módu 🔷 Modelos Padronizado 🥥 RI UFPE: Uma an<br>UNIVERSIDADE FEDERAL DO CEARA   153045            | €.7<br>ilise ⊕ PEDIDO DE RESCISÃO | ⊘ ⊻ ⋓ Σ ≡<br>≫ ⊡ Outros favorit |
|----------------------------------------------------------------------------------------------------|------------------------|----------------------------------------------------------------------------------------------------|----------------------------------------------------------------------------------------------------|----------------------------------------------------------------------------------------------------|-----------------------------------|---------------------------------|
| Introdução - Qual a ditempa entre X Quanda Pesquisa de Preços Rascunho B B V Informações Básicas Informações Básicas Itens Nota Técnica Resumo | Compras.c              | Contricado Nu. (1) manual-de-compris-<br>gov.br<br>* > Perquisa de Perços > Perquisa de Perços<br>Nota Técnica<br>* * # # X * @ @ @ @ @ @ * * #<br>Normal * Fonte * Tamanho | 66693 Perro 37 Superintendencia de L. Ο 1<br>(50 N° 12/2023 > Nota Técnica<br>■   # := :=   +# +#   ⊞ ≣ Ω += ⊠<br>+   B I U 5 ×, ×*   Δ - Ω -   «<br>1 | un cumento do Mádu. Se Modelas Parionizado O RUPPE Uma an<br>UNIVERSIGNDE FEDERAL DO CEARA   153045<br>✓ I Q t3 |                                   | Outres favorit                  |
|                                                                                                    |                        |                                                                                                    |                                                                                                    |                                                                                                    |                                   |                                 |

Fonte: Sistema Pesquisa de Preços.

Observação: A SEGES irá disponibilizar minuta para preenchimento da Nota Técnica.

13. Após preencher a nota técnica, clicar em **B** Resumo . É possível exportar (formato CSV) ou imprimir a pesquisa (formato PDF), de forma detalhada ou resumida.

| (                                       | Compras. | gov.br                                                                                                    |                                                                             |                                                       | UNIVERSIDADE FEDEI               | RAL DO CEARA   153045           | •                    |                              |
|-----------------------------------------|----------|----------------------------------------------------------------------------------------------------|-----------------------------------------------------------------------------|-------------------------------------------------------|----------------------------------|---------------------------------|----------------------|------------------------------|
| Pesquisa de Preços<br>Rascunho          | ÷        | Pesquisa de Preços      Pesquisa     Pesquisa     Resumo     Relatório Resumido                                 | de Preços Nº 12/2023 🗦 Resumo                                               |                                                       | Exportar                         | r CSV 🗟 🔰 Detalha               | ado 🖯 Resu           | Atualizado em 23/0-<br>umido |
| <ul> <li>Informações Básicas</li> </ul> | \$       | Informações básicas<br>Número da Pesquisa<br>12/2023                                                            | UASG<br>153045                                                              | <b>Titulo</b><br>Pesquisa instrumentos musicai        | s                                | Editado por<br>JANAINA LOPES    | Status<br>G DA Rascu | nho                          |
| E Itens<br>Nota Técnica                 | >        | Observações<br>Cotação para Guia de Pesq<br>Total de itens cotados: 2<br>Itens cotados                          | uisa de Preços                                                              |                                                       |                                  |                                 |                      |                              |
|                                         |          | ttem: 1<br>Descrição do Item<br>485244 - Instrument<br>Componentes Estojo<br>Unidade<br>Fornecimento<br>Unidade | o Musical - Corda<br>, Arco E Breu - Tipo Violino<br><b>Guantidade</b><br>5 | Consolidação dos preços<br>Menor Preço<br>R\$406.9000 | cotados<br>Média<br>R\$ 619.1827 | Mediana<br>R\$ 5975000          | Maior Prey           | 90<br>X0                     |
|                                         |          | Fittro Aplicado<br>Periodo: 12 Meses                                                                            |                                                                             |                                                       |                                  |                                 |                      |                              |
|                                         |          | Nº Inciso Fonte                                                                                                 | Nome<br>as.gov.br ESTADO DO PAR.                                            | Quar                                                  | ntidade<br>15                    | Preço unitário<br>R\$1.950,0000 | Data<br>24/02/2023   | Compõe<br>Não                |
|                                         |          | 2 🔲 Comm                                                                                                    |                                                                             |                                                       | 10                               | DE 430.0000                     | 16 (02 (2022         | Cim                          |

Figura 30 - Resumo da pesquisa de preço

Fonte: Sistema Pesquisa de Preços.

IMPORTANTE: A pesquisa deve ser anexada ao processo de contratação no SEI.

#### 3.1.2. Painel de Preços

O Painel de Preços disponibiliza dados e informações de compras públicas homologadas no SIASG e Comprasnet, e foi desenvolvido com o objetivo de ajudar os gestores públicos na tomada de decisões relacionadas aos processos de compra, além de dar transparência aos preços praticados pela Administração e estimular o controle social. Pode ser acessado no endereço eletrônico *https://paineldeprecos.planejamento.gov.br/*.

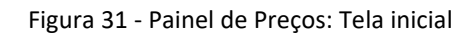

| ← → C O A https://paineldeprecos.pla                                | inejamento.gov.br                                                                                                    |                                                                                                    |                                                                                                    | 슈                        | ⊚ 👱 👩 ≡               |
|---------------------------------------------------------------------|----------------------------------------------------------------------------------------------------|----------------------------------------------------------------------------------------------------|----------------------------------------------------------------------------------------------------|--------------------------|-----------------------|
| 🔞 Introdução 🛛 🕂 Qual a diferença entre 🗙 Quando é cabível o re 💊 C | )bter o Certificado Na., 🧯 Lei nº 8.666/93. Prorro 👼 Superintendência de                                                                                                    | le T., 🧧 Lançamento do Módu 🧿 RI UFPE: Uma análise 🤀                                                                                                    | PEDIDO DE RESCISÃO 🐂 Execução do contrato 🛛 🕀                                                                                                    | Ferramenta para criar L. | >> 🗅 Outros favoritos |
|                                                                     | BRASIL CORONAVÍRUS (COVID-1                                                                                                    | 19) Simplifique! Participe Acesso à informação                                                                                                    | Legislação Canais 🙀                                                                                                    |                          |                       |
|                                                                     | Painel de<br>Preços<br>MINISTÉRIO DA<br>ECONOMIA                                                                                                    | ACESSBILIDAGE                                                                                                    |                                                                                                    |                          |                       |
|                                                                     | Manual do Usuário Videos e Tutoriais Document                                                                                                    | tos de Apoio Download de Dados                                                                                                    |                                                                                                    |                          |                       |
|                                                                     | Bernvindo ao<br>Banda de Deposo<br>De Norte de Proposo de proposo de composa políticas<br>nortes de la compasa dos terros de seño autorias<br>nortes de propesas de composa do sourros<br>nortes de propesas de composa do sourros<br>nortes de propesas de composa do sourros<br>nortes de propesas de composa do sourros<br>nortes de propesas de composa do sourros<br>nortes de propesas de composa do sourros<br>nortes de propesas de composa do sourros<br>nortes de propesas de composa do sourros<br>nortes de propesas de composa do sourros<br>nortes de la composa de la composa de la<br>composa de la composa de la composa de la composa<br>nortes de la composa de la composa de la composa<br>nortes de la composa de la composa de la composa<br>nortes de la composa de la composa de la composa<br>nortes de la composa de la composa de la composa<br>nortes de la composa de la composa de la composa<br>nortes de la composa de la composa de la composa<br>nortes de la composa de la composa de la composa<br>nortes de la composa de la composa de la composa de la composa<br>nortes de la composa de la composa de la composa de la composa<br>nortes de la composa de la composa de la composa de la composa<br>nortes de la composa de la composa de la composa<br>nortes de la composa de la composa de la composa de la composa<br>nortes de la composa de la composa de la composa de la composa<br>nortes de la composa de la composa de la composa de la composa de<br>la composa de la composa de la composa de la composa de la composa de<br>la composa de la composa de la composa de la composa de la composa de<br>la composa de la composa de la composa de la composa de<br>la composa de la composa de la composa de la composa de<br>la composa de la composa de la composa de la composa de<br>la composa de la composa de la composa de la composa de<br>la composa de la composa de la composa de<br>la composa de la composa de la composa de<br>la composa de la composa de la composa de la composa de<br>la composa de la composa de la composa de la composa de<br>la composa de la composa de la composa de la composa de<br>la composa de la composa de la composa de<br>la composa de la composa | Últimas<br>Discourse de la constance<br>Constance de la constance<br>Constance de | Noticias<br>13: Webier: - 7: Consulta<br>mensipa de anoução de agente de<br>legis de apois, de comunidad de<br>19: Anenção, Fornecedori<br>aus em maize Atenção, Fornecedori<br>aus em maize Atenção, fornecedori<br>aus em maize Atenção, fornecedori<br>aus em maize Atenção, fornecedori<br>aus em maize per adequaçãos 0<br>aminador do Goucan Géneral<br>mençanção de auto 70% dos. |                          |                       |
|                                                                     |                                                                                                    | Author propo de<br>Materiais 💥                                                                                                    | Leia mais (*)<br>Acultor press de mais<br>Serviços                                                                                                    |                          |                       |
|                                                                     | Accesso à actionnação                                                                                                    | ۲                                                                                                    | BRASIL                                                                                                    |                          |                       |

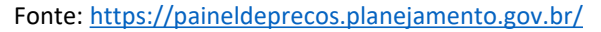

A seguir, segue o passo a passo para a realização de pesquisa no painel de preços:

1. Selecionar o tipo de pesquisa, conforme o objeto da contratação (materiais ou serviços).

#### 2. Aplicar os filtros para a pesquisa.

Após selecionar o tipo de pesquisa, a tela do Painel de Preços apresenta o resumo de todas as aquisições e contratações realizadas nos dois últimos anos e os filtros disponíveis para pesquisa, conforme tabela 4.

| FILTRO                                     | DEFINIÇÃO                                                                                                    |
|--------------------------------------------|----------------------------------------------------------------------------------------------------|
| Ano da compra                              | Permite especificar o ano que foi realizada a compra (disponíveis somente os dois últimos anos).                                                                                         |
| Nome material (PDM)                        | Permite a pesquisa pelo Padrão Descritivo de Materiais – PDM. Está disponível apenas para pesquisa de materiais. Exemplos: caneta esferográfica, café, vidro, etc.                       |
| Código do Material ou<br>Código do Serviço | Permite a pesquisa pela identificação única (código BR) do "Catálogo de Materiais" (CATMAT) ou "Catálogo de Serviços" (CATSER).                                                          |
| Descrição do Item<br>(Material ou Serviço) | Permite a pesquisa pela descrição detalhada do item, com inclusão de elementos como tipo de material, tamanho, cor, etc. Exemplo: caneta esferográfica, plástico, material transparente. |

| Tabela 4 - Fillios do Pallel de Preço | Tabela 4 - | Filtros d | o Painel | de Precos |
|---------------------------------------|------------|-----------|----------|-----------|
|---------------------------------------|------------|-----------|----------|-----------|

| FILTRO                            | DEFINIÇÃO                                                                                                    |
|-----------------------------------|----------------------------------------------------------------------------------------------------|
| Descrição                         | Permite a pesquisa com inclusão de características complementares, permitindo uma busca de objetos mais específicos. Exemplo: caneta esferográfica, plástico, material transparente, clip de metal, personalizada individualmente. |
| complemental                      | Observação: nem todos os objetos possuem descrição complementar, com todas as informações já disponíveis no filtro "Descrição do Item".                                                                                            |
| Objeto da compra                  | Permite a pesquisa pela descrição do objeto da aquisição/contratação. Exemplo:<br>aquisição de material de expediente com entrega imediata para atender as<br>necessidades da UFC no segundo semestre de 2020.                     |
| CNPJ/CPF ou Nome do<br>Fornecedor | Permite a pesquisa pelo CNPJ/CPF ou nome dos fornecedores de compras já homologadas.                                                                                                    |
| Porte da empresa                  | Permite a pesquisa pelo porte de empresas que tiveram compras homologadas.                                                                                                    |
| Unidade de<br>Fornecimento        | Permite a pesquisa pela unidade de fornecimento de um determinado produto ou serviço.                                                                                                    |
| Órgão Superior                    | Permite a pesquisa pelo nome do órgão superior.                                                                                                    |
| Órgão                             | Permite a pesquisa pelo nome do órgão vinculado que realizou a compra.                                                                                                    |
| UASG                              | Permite a pesquisa pelo número da Unidade Administrativa de Serviços Gerais – UASG.                                                                                                    |
| Modalidade da<br>Compra           | Permite a pesquisa pela modalidade da compra: Pregão, Tomada de preços,<br>Concorrência, Concorrência Internacional, Convite, Dispensa de Licitação,<br>Inexigibilidade e Concurso.                                                |
| Período da compra                 | Permite a pesquisa por períodos pré-definidos como, por exemplo, compras realizadas a mais de 180 dias.                                                                                                    |
| Forma da compra                   | Permite a pesquisa por Registro de Preços (SISRP – Sistema de Registro de Preços) ou<br>Preços Praticados (SISPP – Sistema de Preços Praticados).                                                                                  |
| Esfera                            | Permite a pesquisa por esfera: federal, estadual ou municipal.                                                                                                    |

Fonte: Elaborado com base no Manual do Painel de Preços, SEGES/MP, pág. 13, e em pesquisa realizada no Painel de Preços.

Segue abaixo um exemplo de pesquisa de preços, para a aquisição de café:

- a) Selecione o filtro "Nome de Material (PDM)", digite o nome do objeto, selecione a opção e clique no ícone <a>.</a>
- b) Para refinar a pesquisa, aplique os outros filtros disponíveis na barra lateral esquerda da tela, clicando no ícone quando encontrar o(s) item(ns) desejado(s). É necessário utilizar, no mínimo, 02 (dois) filtros para realizar a pesquisa. No exemplo (figura 5), além do "Nome do Material (PDM)", foram utilizados os filtros "Descrição do Item" e "Unidade de Fornecimento".

| ← → C<br>© Introdução → Quel a diferença entro        | A https://painekdeprecos.planejamen           | to.gov.br/snatse-materiats<br>v9code Na 2 Lei nº 566693. Prane 8 Superintendêncie de T 19 Lançan<br>LanAstil. CORONAVIRUS (COVID-19) Simplifiqu | ente da Mada 🕐 RUFFE Lina anitier 🖗 PEDDO DERESCIÃO 🕷 Execução da contrato 🕞 ferramenta para oiar<br>al. Participe Acesso à informação Legislopão Canais 💽                                                                                                    | © ± Ø ≡<br>L. ≫ ⊡ Outres favorites |
|-------------------------------------------------------|-----------------------------------------------|----------------------------------------------------------------------------------------------------|----------------------------------------------------------------------------------------------------|------------------------------------|
|                                                       | Painele                                       | Ano da Compra                                                                                                    |                                                                                                    |                                    |
| X LIMPAR And to Comprese TODOS                        | 0                                             | Nome do Material (PDM)                                                                                                    |                                                                                                    |                                    |
| OCULTAR FILTROS     Ano da Compra                     | 99,944                                        |                                                                                                    | WHORE TO HER AND A CONTACT AND A CONTACT AND | 0                                  |
| Nome do Material (PDM)                                | OUANTIDADE DE PROCESSOS DE COM                | E cafá                                                                                                    | VALUE DE COMPRAS POR MATIRIAL                                                                                                    |                                    |
| F café x                                              | Lattavit in variana<br>Audool Vitaco II       |                                                                                                    |                                                                                                    | REAL PROPERTY.                     |
| CAFE<br>CAFETEIRA ELÉTRICA<br>COADOR DESCARTÁVEL CAFE | FTRA ASIESSA<br>CONTENEND                     | CAFETEIRA ELÉTRICA                                                                                                    | - Industria Marsouria Contraction Contraction Contract |                                    |
| COADOR CAFE                                           | Line (1997)<br>- Line (1997)<br>- Line (1997) | COADOR DESCARTÁVEL CAFÉ                                                                                                    | IL LARDET ER INAS DUCINGO UNITARIA IN A STATE AND THE AND THE  |                                    |
| SUPORTE FILTRO CAFE                                   |                                               | COADOR CAFE                                                                                                    | 1001 02 0 12 C 000 000 000 000 000                                                                                                    |                                    |
| PORTA COADOR CAFE                                     | MÉDIA/MEDIANA DE PREÇOS POR PER               | MAQUINA CAFE                                                                                                    | QUANTIDADE DE FORNECEDORES                                                                                                    |                                    |
| Órgão                                                 | - 1M                                          | CAFEÍNA                                                                                                    | 2.50                                                                                                    |                                    |
| UASG                                                  |                                               | SUPORTE FILTRO CAFÉ                                                                                                    | 1025                                                                                                    |                                    |
| Modalidade da Compra                                  |                                               | PORTA COADOR CAFE                                                                                                    | 12.600 Cancelar                                                                                                    |                                    |
| Periodo da Compra                                     |                                               | L                                                                                                    |                                                                                                    |                                    |
| Forma da Compra                                       | 1000                                          | 1 <u>1 1 1 1 1 1 1 1 1</u>                                                                                                    |                                                                                                    |                                    |

Figura 32 – Aplicação de Filtro

Fonte: https://paineldeprecos.planejamento.gov.br/analise-materiais

Os filtros selecionados serão exibidos na barra de seleção, localizada na parte superior do Painel de Preços, conforme destacado na figura abaixo.

| Figura 33 – Barra de : | seleção |
|------------------------|---------|
|------------------------|---------|

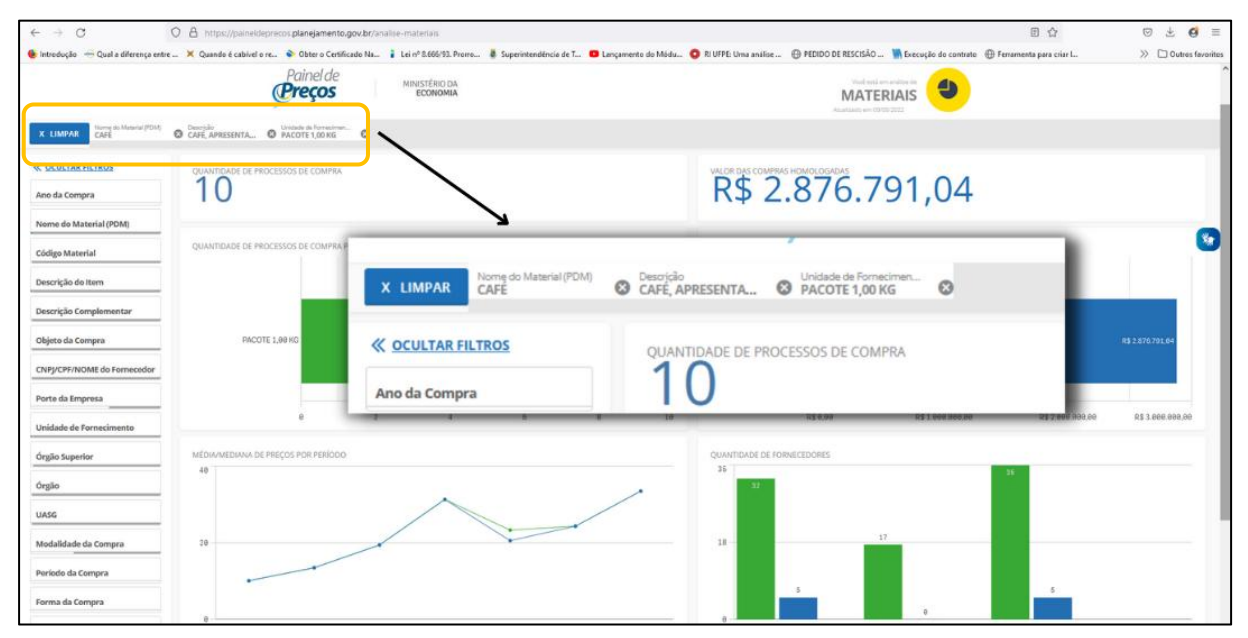

Fonte: https://paineldeprecos.planejamento.gov.br/analise-materiais

Durante a análise dos dados, as seleções atuais podem ser alteradas na barra de seleção. Ao clicar em X LIMPAR, é possível limpar todos os filtros, exceto os que estiverem bloqueados. Para bloquear uma seleção, clicar sobre o filtro na barra de seleção e no símbolo \_\_\_\_\_, e para limpar a seleção de um filtro, clicar em \_\_\_\_\_ e em \_\_\_\_\_ E Limpar seleção.

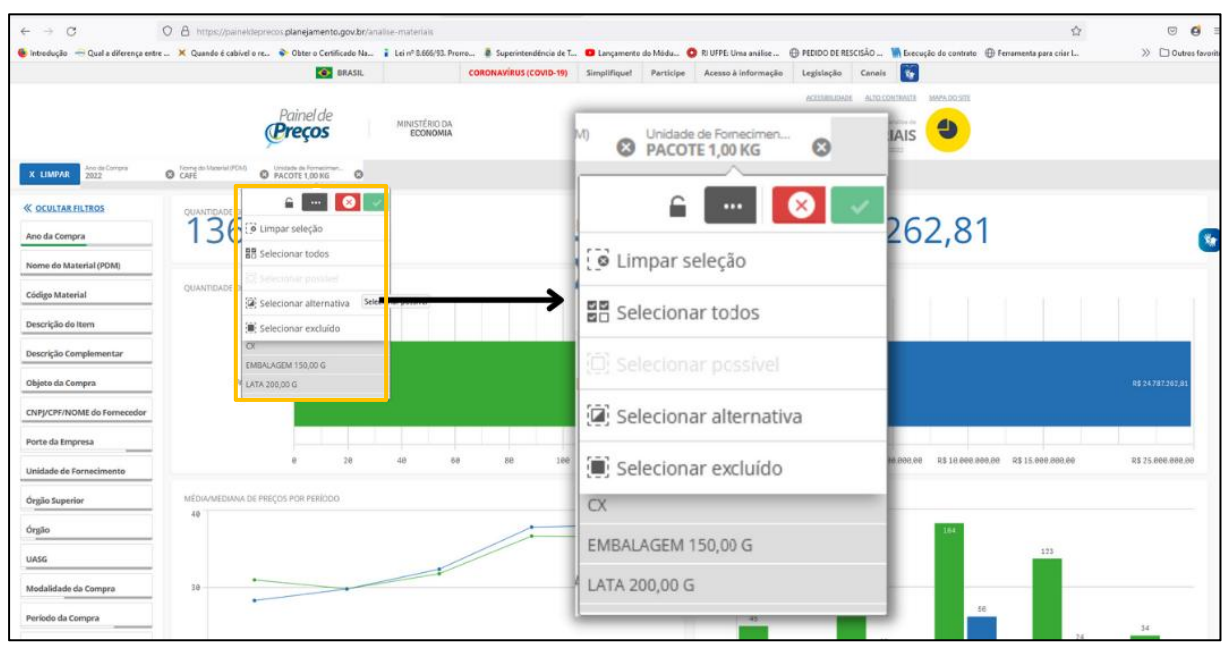

#### Figura 34 - Alterar seleção de filtros

Fonte: https://paineldeprecos.planejamento.gov.br/analise-materiais

3. **Refinar a pesquisa:** após a aplicação dos filtros, a pesquisa pode ser refinada. Ao clicar em AVANÇAR ANÁLISE →, disponível no canto inferior direito da tela, informações como valor médio, mediana, menor e maior valor serão exibidas para os filtros aplicados. O usuário também poderá refinar a busca selecionando a Unidade da Federação que realizou a compra, clicando no Gráfico de Calor do mapa do Brasil, ou ainda excluir as compras que julgar incompatíveis com sua pesquisa, utilizando o gráfico de dispersão, que permite a eliminação de *outliers* do conjunto de dados de forma simples.

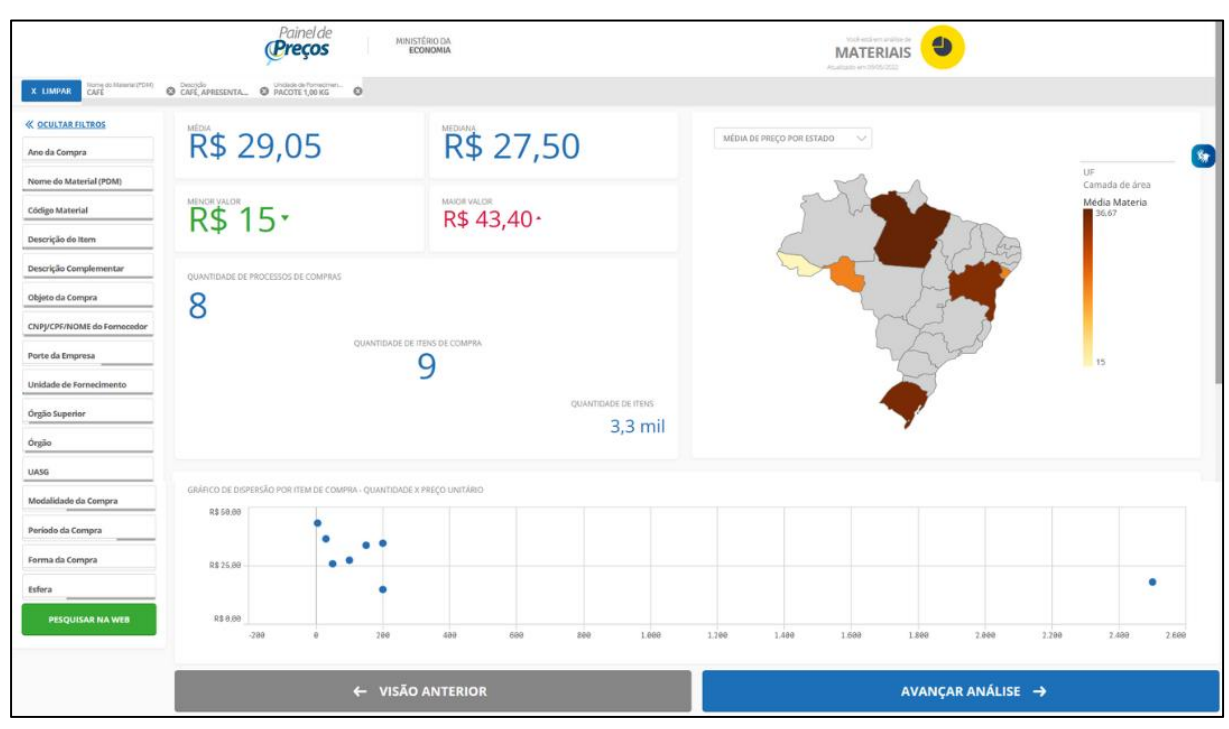

Figura 35 – Tela com informações dos processos de compras selecionados

Fonte: https://paineldeprecos.planejamento.gov.br/analise-materiais

**IMPORTANTE:** Observe as escalas dos eixos do gráfico de dispersão, uma vez que escalas desproporcionais podem ocultar a dispersão real para o item.

4. **Concluir pesquisa:** Após refinar a análise, clicar em AVANÇAR ANÁLISE  $\rightarrow$ . A tela seguinte exibe as informações detalhadas para cada processo de compra/contratação, de acordo com os filtros aplicados anteriormente.

|                       | D https://paindetgreex.planejim X + |                                                                                                |                                                                                |                                                                    |                                                                              |                                                              |                                                                                                    |                                                     |                                                                                                    |                                                                                                    |                                                                                                    |                                                                                                    |                                                                                                    |
|-----------------------|-------------------------------------|------------------------------------------------------------------------------------------------|--------------------------------------------------------------------------------|--------------------------------------------------------------------|------------------------------------------------------------------------------|--------------------------------------------------------------|----------------------------------------------------------------------------------------------------|-----------------------------------------------------|----------------------------------------------------------------------------------------------------|----------------------------------------------------------------------------------------------------|----------------------------------------------------------------------------------------------------|----------------------------------------------------------------------------------------------------|----------------------------------------------------------------------------------------------------|
| - →                   | C                                   | 0 0                                                                                            | https://pain                                                                   | eldeprecos.planeja                                                 | mento.gov.br/ar                                                              | alise-materiais                                              |                                                                                                    |                                                     |                                                                                                    |                                                                                                    |                                                                                                    | A to t to D (N                                                                                                    | ao sincronizando 🙎                                                                                           |
|                       |                                     |                                                                                                |                                                                                |                                                                    | 📀 Bi                                                                         | RASIL                                                        | COR                                                                                                    | ONAVÍRUS (COVID-                                    | 9) Simp                                                                                            | ifique! Participe Acesso à informação Le                                                                                                    | gislação Canais 🛐                                                                                                    |                                                                                                    |                                                                                                    |
|                       |                                     | Ano de Compre                                                                                  | Nome do                                                                        | Material (POM) - De                                                | Painel de<br><b>Preços</b>                                                   | Mil                                                          | NISTÉRIO DA<br>ECONOMIA                                                                                                    |                                                     |                                                                                                    | <u>.</u>                                                                                                    | CESSIBILIDADE ALTO CONTRASTE MARA<br>Visoti em anistes de<br>MARTERIAS<br>Auxilizado em 08/05/2022                                                                                                    | DO STE                                                                                                    |                                                                                                    |
| REDIA                 | \$                                  | 37,3                                                                                           | 8 CAFE                                                                         | Q 3.                                                               | le 460264                                                                    | PACOTE 1,0                                                   | MEDIANA<br>R\$                                                                                                    | 34,2                                                | 0                                                                                                  |                                                                                                    | R\$4,79                                                                                                    | )•                                                                                                    |                                                                                                    |
| Opções                | s DADE I                            | Identificação da<br>Compra                                                                     | RA: 89<br>Número do<br>Item                                                    | Modalidade                                                         | Código do<br>CATMAT                                                          | Descrição do<br>Item                                         | Unidade de<br>Fornecimento                                                                                                 | Quantidade                                          | Valor<br>unitário                                                                                  | Fornecedor                                                                                                    | Órgão                                                                                                    | ORDENAR: Valor unitári<br>UASG - Unidade Gestora                                                                                                    | O Y                                                                                                    |
| ~                     |                                     | 1.2                                                                                            |                                                                                |                                                                    |                                                                              |                                                              |                                                                                                    |                                                     |                                                                                                    |                                                                                                    |                                                                                                    |                                                                                                    |                                                                                                    |
|                       | ×                                   | 00008/2021                                                                                     | 00004                                                                          | Pregão                                                             | 463571                                                                       | CAFÉ                                                         | PACOTE 1,00 KG                                                                                                    | 4.800                                               | R\$ 4,79                                                                                           | H. S. NEVES JUNIOR                                                                                                    | ESTADO DE RORAIMA                                                                                                    | 925580 - FUNDAÇÃO EST.DO MEIO AMB.E<br>RECURSOS HÍDRICOS                                                                                                    | 05/05/2022                                                                                                   |
| •                     | ×                                   | 00008/2021                                                                                     | 00004                                                                          | Pregão<br>Pregão                                                   | 463571<br>463572                                                             | CAFÉ<br>CAFÉ                                                 | PACOTE 1,00 KG<br>PACOTE 1,00 KG                                                                                           | 4.800                                               | R\$ 4,79<br>R\$ 8,44                                                                               | H. S. NEVES JUNIOR<br>OSANA RAMOS DA SILVA DISTRIBUIDORA DE<br>ALIMENTOS                                                                                                    | ESTADO DE RORAIMA<br>COMANDO DO EXERCITO                                                                                                    | 925580 - FUNDAÇÃO EST.DO MEIO AMB.E<br>RECURSOS HÍDRICOS<br>160299 - COMANDO DO COMANDO<br>MILITAR DO LESTE/RJ                                                                                                    | 05/05/2022<br>23/11/2021                                                                                     |
| •                     | ×<br>×<br>×                         | 00008/2021<br>00008/2020<br>00011/2021                                                         | 00004<br>00211<br>00021                                                        | Pregão<br>Pregão<br>Pregão                                         | 463571<br>463572<br>463571                                                   | CAFÉ<br>CAFÉ<br>CAFÉ                                         | PACOTE 1,00 KG<br>PACOTE 1,00 KG<br>PACOTE 1,00 KG                                                                         | 4.800                                               | R\$ 4,79<br>R\$ 8,44<br>R\$ 13,00                                                                  | H. S. NEVESJUNIOR<br>OSANA RAMOS DA SLIVA DISTRIBUIDORA DE<br>ALIMENTOS<br>A.E.M. OESTE COMERCIAL EIRELI                                                                                                    | ESTADO DE RORAIMA<br>COMANDO DO EXERCITO<br>COMANDO DO EXERCITO                                                                                                    | 925580 - FUNDAÇÃO EST.DO MEIO AMB.E<br>RECURSOS HÍDRICOS<br>140399 - COMANDO DO COMANDO<br>MILITAR DO LESTE/RJ<br>160450 - 14 REGIMENTO DE CAVALARIA<br>MECANIZAD                                                                                                    | 05/05/2022<br>23/11/2021<br>10/06/2021                                                                       |
| •                     | ×<br>×<br>×<br>×                    | 00008/2021<br>00008/2020<br>00011/2021<br>00026/2021                                           | 00004 00211 00021 00021 00011                                                  | Pregão<br>Pregão<br>Pregão<br>Pregão                               | 463571<br>463572<br>463571<br>463571                                         | CAFÉ<br>CAFÉ<br>CAFÉ<br>CAFÉ                                 | PACOTE 1,00 KG<br>PACOTE 1,00 KG<br>PACOTE 1,00 KG<br>PACOTE 1,00 KG                                                       | 4.800<br>100<br>300<br>910                          | R\$ 4,79<br>R\$ 8,44<br>R\$ 13,00<br>R\$ 15,00                                                     | H. S. NEVES JUNIOR<br>OSANA RAMOS DA SILVA DISTRIBUIDORA DE<br>ALIMENTOS<br>A. E.M. OESTE COMERCIAL EIRELI<br>QUALITY COMERCIA E SERVICOS EM GERAL LIDA                                                                                                    | ESTADO DE RORAIMA<br>COMANDO DO EXERCITO<br>COMANDO DO EXERCITO<br>COMANDO DO AJERONAUTICA                                                                                                    | 925580 - FUNDAÇÃO EST.DO MEIO ANIB.E<br>RECURSOS HÍDRICOS<br>180299 - COMANDO DO COMANDO<br>MUITAR DO LESTRIRI<br>180450 - 14 REGIMENTO DE CAVALARIA<br>MECANIZADA<br>120623 - BASE AÉREA DOS AFONSOS                                                                                                    | 05/05/2022<br>23/11/2021<br>10/06/2021<br>24/08/2021                                                         |
| •                     | ×<br>×<br>×<br>×                    | 00008/2021<br>00008/2020<br>00011/2021<br>00026/2021<br>00005/2021                             | 00004<br>00211<br>00021<br>00021<br>00011<br>00014                             | Pregão<br>Pregão<br>Pregão<br>Pregão<br>Pregão                     | 463571<br>463572<br>463571<br>463571<br>463571<br>463574                     | CAPÉ<br>CAPÉ<br>CAPÉ<br>CAPÉ<br>CAPÉ                         | PACOTE 1,00 KG<br>PACOTE 1,00 KG<br>PACOTE 1,00 KG<br>PACOTE 1,00 KG<br>PACOTE 1,00 KG                                     | 4.800<br>100<br>300<br>910<br>200                   | R\$ 4,79<br>R\$ 8,44<br>R\$ 13,00<br>R\$ 15,00<br>R\$ 15,00                                        | H. S. NEVES JUNIOR<br>OSANA RAMOS DA SILVA DISTRIBUIDORA DE<br>ALIMENTOS<br>A. E.M. OESTE COMERCIAL EIRELI<br>QUALITY COMERCIO E SERVICOS EM GERAL LIDA<br>LOPES SERVICO E COMERCIO LIDA                                                                                                    | ESTADO DE RORAIMA<br>COMANDO DO EXERCITO<br>COMANDO DO EXERCITO<br>COMANDO DA AERONAUTICA<br>COMANDO DO EXERCITO                                                                                                    | 22550- FUIDACÃO EST DO MEIO AMBLE<br>RECURSOS HÍDRICOS<br>INCOMENDO COMANDO<br>MUTAR DO LISTERIR<br>105430-1 4 ESTURIO DE CAVILARIA<br>MECANIZADA<br>120623 - BASE AÉREA DOS AONSOS<br>160002 - 4. BATALANO DE INFANTARIA DE<br>SELVANESIAC                                                                                                    | 05/05/2022<br>23/11/2021<br>10/06/2021<br>24/08/2021<br>28/06/2021                                           |
| 0<br>0<br>0<br>0      | × × × × ×                           | 00008/2021<br>00008/2020<br>00011/2021<br>00026/2021<br>00005/2021<br>000042/2021              | 00004<br>00211<br>00021<br>00021<br>00011<br>00194<br>00013                    | Pregão<br>Pregão<br>Pregão<br>Pregão<br>Pregão<br>Pregão           | 463571<br>463572<br>463571<br>463571<br>463571<br>463574<br>463571           | CAFÉ<br>CAFÉ<br>CAFÉ<br>CAFÉ<br>CAFÉ<br>CAFÉ                 | PACOTE 1.00 KG<br>PACOTE 1.00 KG<br>PACOTE 1.00 KG<br>PACOTE 1.00 KG<br>PACOTE 1.00 KG                                     | 4.800<br>100<br>300<br>910<br>200<br>1.080          | R\$ 4,79<br>R\$ 8,44<br>R\$ 13,00<br>R\$ 15,00<br>R\$ 15,00<br>R\$ 16,98                           | H. S. NEVES JUNIOR<br>OSANA RAKOS DA SILVA DISTRIBUIDORA DE<br>ALIMENTOS<br>ALEM OESTE COMERCIAL ERELI<br>QUALITY COMERCIO E SERVICOS EM GERAL LIDA<br>LOPES SERVICO E COMERCIO LIDA<br>CAFE CANADA LIDA                                                                                                | ESTADO DE ROMAIMA<br>COMANDO DO EXERCITO<br>COMANDO DO EXERCITO<br>COMANDO DA AERONAUTICA<br>COMANDO DO EXERCITO<br>COMANDO DO EXERCITO                                                                                                    | 925580 - HUNDAÇÃO EST DO AHEO AMBLE<br>BECURSOS HÚBRICOS<br>160298 - COLVANDO DO COMANDO<br>MILTAR DO LISTERIM<br>196439 - 14 SETEMINTO DE CAVILARIA<br>MECANIZADA<br>120623 - BASE AÉREA DOS AFONGOS<br>160022 - 4 BATALHAO DE INVANTARIA DE<br>SELVAMESIZA - HOSTATAL HAVAL MARCILIO DIAS-<br>MM                                                                                                    | 05/05/2022<br>23/11/2021<br>10/06/2021<br>24/08/2021<br>28/06/2021<br>21/06/2021                             |
| •<br>•<br>•<br>•<br>• | ×<br>×<br>×<br>×<br>×<br>×          | 00008/2021<br>00008/2020<br>00011/2021<br>00005/2021<br>00005/2021<br>000042/2021              | 00004<br>00211<br>00021<br>00011<br>00014<br>00013<br>00069                    | Pregão<br>Pregão<br>Pregão<br>Pregão<br>Pregão<br>Pregão<br>Pregão | 463571<br>463572<br>463571<br>463571<br>463574<br>463571<br>463571           | CAFÉ<br>CAFÉ<br>CAFÉ<br>CAFÉ<br>CAFÉ<br>CAFÉ<br>CAFÉ         | PACOTE 1,00 KG<br>PACOTE 1,00 KG<br>PACOTE 1,00 KG<br>PACOTE 1,00 KG<br>PACOTE 1,00 KG<br>PACOTE 1,00 KG                   | 4.800<br>100<br>900<br>910<br>200<br>1.080          | R\$ 4,79<br>R\$ 8,44<br>R\$ 13,00<br>R\$ 15,00<br>R\$ 15,00<br>R\$ 16,98<br>R\$ 16,99              | H. S. NEVES JUNIOR<br>OSANA BANOS DA SILVA DISTRIBUIDORA DE<br>ALIMOTISOS<br>ALE MOESTE COMERCIAL BRELI<br>QUALITY COMERCIO E SERVICOS EM GERAL LIDA<br>LOPES SERVICO E COMERCIO LIDA<br>CAFE CANADA LIDA<br>BUONO DISTRIBUIDORA, COMERCIO, IMPORTACAD E<br>BUONO DISTRIBUIDORA, COMERCIO, IMPORTACAD E | ESTADO DE ROMAINA<br>COMANDO DO EXERCITO<br>COMANDO DO EXERCITO<br>COMANDO DA ARDINAUTICA<br>COMANDO DA ARDINAUTICA<br>COMANDO DA ARDINAUTICA                                                                                                    | 23580 - HUDACÃO EST.DO MEIO ANBLE<br>RECURSOS HÍDRICOS<br>INCOMANDO DO COMANDO<br>MULTAR DO LESTERI<br>180490 - COMANDO DO COMANDO<br>MULTAR DO LESTERI<br>180400 - 14 REGIMENTO DE CAVALARIA<br>120623 - BASE ÁÉREA DOS AFONSOS<br>180002 - 4. BATALHAO DE INFANTARIA DE<br>SELVANDESIAC<br>765720 - HOSPITAL INVAL MARCILIO DIAS<br>MM<br>120633 - GRUPAMENTO DE APOIO DE SÃO<br>PAULO                                                                                            | 05/05/2022<br>23/11/2021<br>10/06/2021<br>24/06/2021<br>28/06/2021<br>21/06/2021<br>14/06/2021               |
| 0<br>0<br>0<br>0<br>0 | × × × × × × × × × × × ×             | 00008/2021<br>00008/2020<br>00011/2021<br>00026/2021<br>00005/2021<br>00042/2021<br>00042/2021 | 00004<br>00211<br>00021<br>00021<br>00011<br>000194<br>00013<br>00069<br>00092 | Pregão<br>Pregão<br>Pregão<br>Pregão<br>Pregão<br>Pregão<br>Pregão | 463571<br>463572<br>463571<br>463571<br>463574<br>463571<br>463572<br>463571 | CAFÉ<br>CAFÉ<br>CAFÉ<br>CAFÉ<br>CAFÉ<br>CAFÉ<br>CAFÉ<br>CAFÉ | PACOTE 1.00 KG<br>PACOTE 1.00 KG<br>PACOTE 1.00 KG<br>PACOTE 1.00 KG<br>PACOTE 1.00 KG<br>PACOTE 1.00 KG<br>PACOTE 1.00 KG | 4.800<br>100<br>300<br>910<br>200<br>1.080<br>1.600 | R\$ 4,79<br>R\$ 8,44<br>R\$ 13,00<br>R\$ 15,00<br>R\$ 15,00<br>R\$ 16,99<br>R\$ 16,99<br>R\$ 17,20 | H. S. NEVES JUNIOR<br>OSANA RAMOS DA SILVA DISTRIBUIDORA DE<br>ALIMENTOS<br>A. E.M. OESTE COMERCIAL EIRELI<br>QUALITY COMERCIA E IRELI<br>LOPES SERVICO E COMERCIA DI EIDA<br>CAFE CANADA. LIDA<br>ELIPORTACAD E IRELI<br>STILOS CAFES ESPECIAIS LIDA                                                   | ESTADO DE ROMINA           COMANDO DO EXERCITO           COMANDO DO EXERCITO           COMANDO DO EXERCITO           COMANDO DA AREDINAUTICA           COMANDO DA AREDINAUTICA           COMANDO DA AREDINAUTICA           COMANDO DO EXERCITO           COMANDO DA AREDINAUTICA           COMANDO DA AREDINAUTICA           COMANDO DA AREDINAUTICA           COMANDO DA AREDINAUTICA           COMANDO DA AREDINAUTICA           COMANDO DA AREDINAUTICA           COMANDO DO EXERCITO | 23580 - HUDAÇÃO EST.DO MEIO ANBLE<br>RECURSOS HÍDRICOS<br>INCOMENDO COMANDO<br>MUTAR DO LISTERIO<br>180499 - COMANDO DO COMANDO<br>MUTAR DO LISTERIO<br>120629 - 14 REGIMENTO DE CAVALARIA<br>120629 - 14 REGIMENTO DE CAVALARIA<br>120629 - 14 REGIMENTO DE ANONSOS<br>190020 - 4. BUTALIMAO DE INFANTARIA DE<br>SELVAMESIAC<br>765720 - HOSPITAL INAVALI MARCILIO DIAS-<br>MM<br>120583 - GUIPAMENTO DE APOIO DE SÃO<br>PAULO<br>190209 - ACADEMIA MUTAR DAS AGULHAS<br>NEGRASIR) | 05/05/2022<br>23/11/2021<br>10/06/2021<br>24/08/2021<br>28/06/2021<br>21/06/2021<br>14/06/2021<br>09/05/2021 |

Figura 36 - Tela com detalhes da pesquisa

Fonte: https://paineldeprecos.planejamento.gov.br/analise-materiais

É necessário analisar se a especificação do item e os quantitativos são semelhantes ao objeto que se pretende adquirir ou contratar.

Para obter informações mais detalhadas de cada compra/contratação, clicar no botão . disponível no canto esquerdo da tela. É possível pesquisar documentos relacionados ao processo de compra/contratação através dos links disponibilizados do lado direito da tela.

Figura 37 - Tela (parcial) com detalhes de item da pesquisa

| Painerae<br><b>Preços</b>                                                                                                    | MINISTÉRIO DA<br>ECONOMIA                                                                                                    |                                                                              |
|----------------------------------------------------------------------------------------------------|----------------------------------------------------------------------------------------------------|------------------------------------------------------------------------------|
| FILTROS APLICADOS<br>Unidade de Forrecimento<br>PACOTE 1\00 KG<br>Descrição Complementar<br>CAFÉL APRESENTAÇÃ<br>CARACTERÍSTICAADIN<br>INTENSIDADE INTENS | D TORRADO EM GRÃO INTENSIDADE MÉDIA TIPO<br>IONAL GRÃOS CAFÉ ARÁBICA, CAFÉ, APRESENTA(<br>OU EXTRA FORTE TIPO SUPERIOR EMPACOTAM | LINKS                                                                        |
| APRESENTAÇÃO TORI<br>Nome do Material (PDM)<br>CAFÉ                                                                                                    | ADO EM GRÃO INTENSIDADE MÉDIA TIPO TRADI<br>Ano da Compra<br>2021, 2022                                                          | CIONAL<br>AÇÕES<br><u>Imprimir em PDE</u><br><u>Excluir item da pesquisa</u> |

Fonte: https://paineldeprecos.planejamento.gov.br/analise-materiais

| 🗈 🕒 https://paineldeprecos.planejar: 🗴 🕒 Painel de Compras 🛛 🗙 🕂                                                                                                    |                                                                                                    |      | - 0 X                         |
|----------------------------------------------------------------------------------------------------|----------------------------------------------------------------------------------------------------|------|-------------------------------|
| $\leftarrow$ $\rightarrow$ $\odot$ $\bigcirc$ https://paineldeprecos.planejamento.gov.br/graficos/details                                                                                                    | e1idSeq=19566908ipainel=MATERIAIS                                                                                                    | A* 5 | 🕼 @ 🔊 (Nilo sincronizando 🌒 … |
| Painel de<br><b>Creços</b>                                                                                                    | MINISTÉRO DA<br>ECONOMIA                                                                                                    |      | ē                             |
| RUINDS APRICADOS<br>RUINDS APRICADOS<br>ROMOTE INDOS<br>ROMOTE INDOS<br>ROMOTE INDOS<br>ROMOTE INDOS<br>ROMOTE INDOS<br>ROMOTE INDOS<br>ROMOTE INDOS<br>ROMOTE<br>ROMOTE INDOS<br>ROMOTE<br>ROMOTE<br>RO | VIENDO EM GIAÑO, INTENSIDADE MÉDIA, TIPO TRADICIÓNALL<br>CIRILOS CAFÉ ARÁBICA, CAFÉ, MARESSINTRAÑO TORRADO MOBO,<br>XITAN FORTEL TIPO SUFEROR, EIRACOTANISTICO VIEDO, CAFÉ,<br>DE GONTEL<br>TRADUCTURA<br>tá Contrai<br>tá Contrai<br>tá Contrai<br>100026/0221<br>0001<br>0001<br>10<br>00026/0221<br>0001<br>10<br>10<br>10<br>10<br>10<br>10<br>10<br>10 | Lans |                               |
|                                                                                                    | Navegar nos resultados:                                                                                                    |      |                               |
| ← VOLTAR PARA DETA                                                                                                    | LHAMENTO ← ANTERIOR PRÓXIMO →                                                                                                    |      |                               |

Figura 38 - Tela (completa) com detalhes de item da pesquisa

Fonte: https://paineldeprecos.planejamento.gov.br/analise-materiais

O usuário também pode excluir uma determinada compra de sua pesquisa clicando no ícone. Os valores da média, mediana, menor valor ou maior valor serão recalculados com base na exclusão realizada.

Após a análise criteriosa de cada item da pesquisa, o usuário pode gerar relatórios detalhados ou resumidos, além de exportar os dados para os formatos .xls e .csv. Para voltar a tela com a pesquisa completa, clicar na tela (+ voltar PARA DETALHAMENTO), e depois na opção desejada, conforme ícones disponíveis no canto inferior direito da tela.

![](_page_31_Figure_5.jpeg)

![](_page_31_Figure_6.jpeg)

Fonte: https://paineldeprecos.planejamento.gov.br/analise-materiais

#### Informações importantes:

 a) A pesquisa deve englobar apenas os preços de contratações realizadas até 09 (nove) meses antes do envio do processo à PROPLAD. Caso seja necessário utilizar preços com prazo superior, justificar no processo a impossibilidade de encontrar preços com prazo inferior.

- b) Caso não seja possível atender ao item anterior e o(s) preço(s) pesquisado(s) tenha(m) prazo superior a 01 (um) ano do envio do processo à PROPLAD, é necessária a aplicação de índice de atualização de preços (IPCA).
- c) Deve-se juntar aos autos do processo a comprovação da realização da pesquisa no Painel de Preços, independentemente do sucesso da pesquisa, de forma que fique comprovada a sua realização.

#### 3.2. Contratações similares feitas pela Administração Pública

É possível verificar na própria UFC a existência de contratos ou atas de registros de preços vigentes ou concluídas até 09 (nove) meses da data do envio do processo à PROPLAD, similares ao do objeto da contratação, ou ainda fazer consulta a outros órgão da administração pública.

No caso de se utilizar preços com prazo superior a 01 (um) ano do envio do processo à PROPLAD, é necessária a aplicação de índice de atualização de preços (IPCA).

A pesquisa também pode ser realizada através de consulta a outros sítios governamentais que não sejam o <u>Painel de Preços</u> ou o <u>Portal de Compras do Governo Federal</u>. Exemplos: <u>Portal Licitações-e</u>, do Banco do Brasil; <u>Portal LicitaçõesCaixa</u>, da Caixa Econômica Federal; <u>Portal de Compras do Governo do Estado do Ceará</u>, etc.

**ATENÇÃO:** É necessário juntar aos autos do processo comprovante de solicitação dos contratos similares firmados com o próprio órgão ou com outros órgãos da Administração Pública, independentemente do sucesso da pesquisa.

## 3.3. Dados de pesquisa publicada em mídia especializada, de tabela de referência e de sítios eletrônicos especializados ou de domínio amplo

Os dados devem estar atualizados no momento da pesquisa e compreendidos no intervalo de até 3 (três) meses da data do envio do processo à PROPLAD, **contendo a data e a hora do acesso** (IN SEGES/ME nº 65/2021, art. 5º, III).

Ressalta-se que essa fonte de pesquisa é vista como prática auxiliar, devendo ser utilizada em conjunto com as demais, ou quando não for possível a obtenção de preços junto à Administração Pública.

#### 3.3.1. Mídia especializada

Não está vinculada necessariamente a um portal na internet, mas a outros meios, tais como: jornais, revistas, estudos etc., e desde que haja um notório e amplo reconhecimento no seu âmbito de atuação. Exemplo: <u>Tabela de Preço Médio de Veículos</u>, derivada de estudos realizados em todo o país pela Fundação Instituto de Pesquisas Econômicas – FIPE.

3.3.2. Tabela de referência aprovada pelo Poder Executivo federal

Tabela com preços referenciais que tenham sido aprovados pelo Governo Federal. Exemplo: <u>Catálogo de Soluções de TIC com Condições Padronizadas – MICROSOFT</u>.

#### 3.3.3. Site especializado

Caracteriza-se pelo fato de estar vinculado necessariamente a um portal na Internet com a

utilização de ferramentas de busca de preços ou tabela com listas de preços, atuando de forma exclusiva ou preponderante, na análise de preços de mercado, desde que haja um notório e amplo reconhecimento no âmbito de sua atuação. Exemplo: <u>www.imovelweb.com.br</u> (site especializado em pesquisa de preço de Imóveis).

#### 3.3.4. Site de domínio amplo

Site presente no mercado nacional de comércio eletrônico ou do fabricante do produto, detentor de boa credibilidade no ramo de atuação, sendo uma empresa legalmente estabelecida. Sempre que possível a pesquisa deve recair em sites seguros detentores de certificados que venha a garantir que estes são confiáveis e legítimos. Exemplo: <u>www.amazon.com.br</u>

ATENÇÃO: Devem ser evitados sites de intermediação de vendas, tais como: <u>www.mercadolivre.com.br</u>; <u>www.ebay.com</u>; <u>www.olx.com.br</u>. Caso seja necessário utilizar preços de tais fontes, deve ficar demonstrado no processo a impossibilidade de obtenção de preços por outros meios (consulta realizada à SEGES/ME via e-mail).

Não são admitidas estimativas de preços obtidas em sítios de leilão e de sites não confiáveis.

#### **3.4.** Pesquisa com fornecedores

A pesquisa com fornecedores pode ser adotada para compor uma cesta de preços ou na impossibilidade de se realizar a pesquisa com preços da Administração Pública, desde que comprovado nos autos do processo de contratação.

Devem ser observadas as seguintes formalidades (IN SEGES/ME nº 65/2021, art. 5º, inciso IV e § 2º):

- a) Justificativa para escolha dos fornecedores que foram consultados;
- b) Solicitação formal ao fornecedor, por meio de ofício ou e-mail, contendo as condições comerciais praticadas, tais como prazo de pagamento, instalação ou montagem do bem ou execução do serviço, garantias exigidas, prazo e local de entrega, fretes, marca e modelo de referência, se for o caso;
- c) Conceder prazo de resposta compatível com a complexidade do objeto da licitação. A definição de tal prazo deve ser analisada pelo responsável pela pesquisa juntamente com a área responsável pela elaboração do Termo de Referência, pois tal área é que detém o conhecimento necessário e suficiente para informar se o produto possui complexidade para a formação de preços ou se este é de fácil mensuração;
- d) Propostas formais contendo:
- descrição do objeto (incluindo marca, modelo, quantidade e unidade de medida, quando for o caso);
- valor unitário e total;
- número do Cadastro de Pessoa Física CPF ou do Cadastro Nacional de Pessoa Jurídica CNPJ do proponente;
- endereços físico e eletrônico e telefone de contato;

- data de emissão;
- nome completo e identificação do responsável;
- e) Comprovante das solicitações de propostas enviadas e as respostas recebidas;
- Registro, nos autos do processo, da relação dos fornecedores que foram consultados e não enviaram resposta.

Recomenda-se informar ao fornecedor de maneira expressa que a pesquisa apresentada é apenas para formação de preço de referência e não vincula a Administração Pública a contratar com a fonte da pesquisa.

Uma boa prática para a pesquisa de preços com fornecedores seria realizá-las junto àqueles que participaram da última licitação desse objeto na UFC ou em contratações semelhantes de outros órgãos, cujo ramo de atuação seja compatível com o objeto pesquisado.

#### 3.5. Banco de Preços

O Banco de Preços é uma ferramenta de pesquisa e comparação de preços praticados pela Administração Pública, baseado em resultados de licitações adjudicadas e/ou homologadas, semelhante ao painel de preços, mas com algumas funcionalidades adicionais e uma base mais diversificada de consulta.

Como o Banco de Preços não está previsto na legislação específica como ferramenta para a realização da pesquisa de preços, indica-se sua utilização para encontrar contratações com a Administração Pública que poderão, então, ser localizadas (através do número do pregão, do contrato, da dispensa, etc), nos sites oficiais do Governo (Portal de Compras do Governo Federal, Painel de Preços, PNCP) ou de outros entes da Administração Pública, conforme o caso, e incluídas no processo.

Por ser um sistema privado, é necessário adquirir uma licença para sua utilização, e seu acesso só é possível através de perfil cadastrado, com usuário e senha de acesso.

A UFC tem, atualmente, contrato vigente com a empresa N.P. TECNOLOGIA E GESTAO DE DADOS LTDA para a utilização do Banco de Preços. As senhas são disponibilizadas, quando necessárias, pela Coordenadoria de Administração e Patrimônio (CAP/PROPLAD).

Para realização de pesquisa no banco de preços, consultar o Manual do Banco de Preços, disponibilizado pela empresa "Negócios Públicos".

**ATENÇÃO:** A pesquisa do Banco de Preços pode ser incluída diretamente no processo, desde que fique devidamente comprovada a impossibilidade de pesquisa pelos parâmetros previstos no art. 5º da IN SEGES/ME nº 65/2021.

#### 4. REGRAS ESPECÍFICAS

#### 4.1. Contratação direta (IN SEGES/ME nº 65/2021, art. 7º)

Nas contratações diretas por dispensa ou inexigibilidade de licitação, deverá ser aplicado o disposto no art. 5º da IN SEGES/ME nº 65/2021, no que couber. Quando não for possível estimar o valor do objeto na forma do referido artigo, a justificativa de preços deverá ser dada com base em valores de contratações de objetos idênticos, comercializados pela futura contratada, por meio da apresentação de notas fiscais emitidas para outros contratantes, públicos ou privados, **no período de até 1 (um) ano anterior à data da contratação pela Administração**, ou por outro meio idôneo, tais como instrumentos contratuais ou tabelas de preços vigentes divulgadas pela futura contratada em sítios eletrônicos especializados ou de domínio amplo (contendo data e hora de acesso).

Observação: Caso a futura contratada não tenha comercializado o objeto anteriormente, a justificativa de preço poderá ser realizada com objetos semelhantes de mesma natureza, devendo apresentar especificações técnicas que demonstrem similaridade com o objeto pretendido.

A PROPLAD disponibiliza, para fins de comprovação de preço e justificativa da escolha do fornecedor, o formulário PROPLAD002 – Termo de responsabilidade - Justificativa de preços e razão da escolha do fornecedor - L14133/21, que deverá ser utilizado em todos os processos de inexigibilidade de licitação.

## 4.2. Contratações de itens de Tecnologia da Informação e Comunicação – TIC (IN SEGES/ME nº 65/2021, art. 8º)

No caso de contratações de soluções de Tecnologia da Informação e Comunicação (TIC), as estimativas de preços de itens que constem nos <u>Catálogos de Soluções de TIC com Condições</u> <u>Padronizadas</u>, publicados pela Secretaria de Governo Digital da Secretaria Especial de Desburocratização, Gestão e Governo Digital, deverão ser utilizados como preço estimado, salvo se a pesquisa de preços realizada resultar em valor inferior.

As estimativas de preços constantes em modelos de contratação de soluções de TIC, publicados pela Secretaria de Governo Digital, poderão ser utilizadas como preço estimado.

## 4.3. Contratação de serviços com dedicação de mão de obra exclusiva (IN SEGES/ME nº 65/2021, art. 9º)

Na pesquisa de preço relativa às contratações de prestação de serviços com dedicação exclusiva de mão de obra, aplica-se o disposto na Instrução Normativa nº 5, de 26 de maio de 2017, ou outra que venha a substituí-la, observando-se, no que couber, o disposto na Instrução Normativa SEGES/ME nº 65, de 07 de junho de 2021.

#### 5. PRINCIPAIS EQUÍVOCOS NA REALIZAÇÃO DA PESQUISA DE PREÇOS

Abaixo listamos os principais equívocos cometidos na elaboração da pesquisa de preços (STJ, 2021, pg. 09):

- Não utilizar como fonte principal da pesquisa os preços praticados pela Administração Pública, seja consultando os contratos celebrados ou os sistemas oficiais do governo, como o Painel de Preços;
- II. Não comprovar a realização de pesquisa de contratações similares de outros entes públicos, mesmo quando a pesquisa fracassar;
- III. Utilizar cotações de fornecedores quando não há comprovação da impossibilidade de obtenção de preços junto à Administração Pública;
- IV. Inexistência de análise crítica dos valores orçados de forma a desconsiderar os valores inexequíveis ou excessivamente elevados;
- V. Exclusão de valores da pesquisa sem a devida justificativa;
- VI. Desconsideração dos critérios e condições exigidos na descrição do objeto, especificados no termo de referência, tais como: garantias, frete, seguro, assistência técnica e etc, para obtenção dos preços;
- VII. Pesquisa composta por menos de três propostas válidas sem justificativa;
- VIII. Não observar os aspectos formais da proposta, tais como: razão social, CNPJ ou CPF, endereço físico e eletrônico e etc;
- IX. Realizar pesquisa de preços apenas pelo valor global do objeto, não considerando a cotação individual de cada item, potencializando o risco da prática de jogo de planilhas.

#### 6. FONTES

BRASIL. Lei nº 14.133, de 1º de abril de 2021. Lei de Licitações e Contratos Administrativos. Diário Oficial da União, Brasília, DF, 1º abril.

BRASIL. Ministério do Desenvolvimento, Orçamento e Gestão, Secretaria de Gestão. **Manual do Painel de Preços**. Versão 1.2, Revisado em 11/01/2018.

BRASIL. Ministério da Economia, Secretaria Especial de Desburocratização, Gestão e Governo Digital, Secretaria de Gestão. **Instrução Normativa nº 65**, de 7 de julho de 2021. Dispõe sobre o procedimento administrativo para a realização de pesquisa de preços para aquisição de bens e contratação de serviços em geral, no âmbito da administração pública federal direta, autárquica e fundacional.

Negócios Públicos. **Manual do Banco de Preços Plus**. Versão fornecida pela empresa Negócios públicos em 21/08/2020.

Painel de Preços. https://paineldeprecos.planejamento.gov.br/. Acesso em 20 de junho de 2022.

SANTOS, Franklin Brasil. **Preço de referência em compras públicas (ênfase em medicamentos).** Site TCU, 2015.

Sistema Pesquisa de Preços. <u>https://www.comprasnet.gov.br/seguro/loginPortal.asp.</u> Acesso em 20 de abril de 2023.

STJ. Manual de Orientação Pesquisa de Preços. 4º Edição, 2021.

TCU. Licitações e Contratos - Orientações e Jurisprudência do Tribunal de Contas da União, 4ª Edição, 2010.

UFC. Ofício Circular 26/2020/PROPLAD/REITORIA, de 23 de setembro de 2020.

#### 7. ATUALIZAÇÕES DO GUIA

A tabela abaixo relaciona os campos necessários para o controle das atualizações, revisões e aprovações do GUIA, a serem preenchidos sempre que necessário.

| CONTROLE DE VERSÕES E ALTERAÇÕES |            |                 |                                                 |                        |  |  |  |  |
|----------------------------------|------------|-----------------|-------------------------------------------------|------------------------|--|--|--|--|
| VERSÃO                           | DATA       | RESPONSÁVEL     | TIPO DE ALTERAÇÃO                               | REVISOR /<br>APROVADOR |  |  |  |  |
| 1.2                              | 26/04/2023 | DMN/AGE/PROPLAD | Inclusão da ferramenta de<br>pesquisa de preços | Luana Sombra           |  |  |  |  |
|                                  |            |                 |                                                 |                        |  |  |  |  |
|                                  |            |                 |                                                 |                        |  |  |  |  |
|                                  |            |                 |                                                 |                        |  |  |  |  |
|                                  |            |                 |                                                 |                        |  |  |  |  |
|                                  |            |                 |                                                 |                        |  |  |  |  |